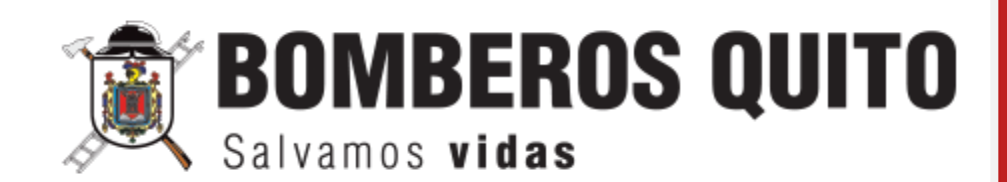

# INSTRUCTIVO PARA EL CÁLCULO DEL RANCHO DE LA CENTRAL DE EMERGENCIAS

MAYO, 2023

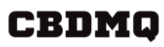

INSTRUCTIVO PARA EL CÁLCULO DEL RANCHO DE LA CENTRAL DE EMERGENCIAS CÓDIGO: M04 - 107

PÁGINA: 2 de 17

## CONTENIDO

| ۱.    | CONTROL DE CAMBIOS                                                                   | 3  |
|-------|--------------------------------------------------------------------------------------|----|
| II.   | POLÍTICAS DE OPERACIÓN                                                               | 5  |
| III.  | INGRESO AL SISTEMA                                                                   | 8  |
| IV.   | REGISTRO DE NOVEDADES DEL PERSONAL DURANTE LA HORA DE ACTIVACIÓN DEL PARTE<br>DIARIO | 8  |
| V.    | REGISTRO DE NOVEDADES FUERA DE LA HORA DE PASE DEL PARTE DIARIO                      | 10 |
| VI.   | VERIFICACIÓN DE PARTE DIARIO DE PERSONAL REGISTRADO                                  | 12 |
| VII.  | REPORTE DE NOVEDADES PARTE DIARIO CENTRAL DE EMERGENCIAS                             | 13 |
| VIII. | FIRMA DE RANCHO JEFE DE LA CENTRAL                                                   | 13 |
| IX.   | REPORTE DE CANTIDAD DE RANCHO                                                        | 15 |
| Х.    | REPORTE DE RANCHO GENERAL                                                            | 17 |

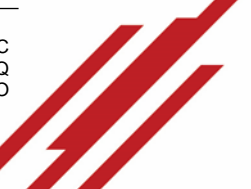

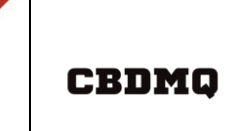

INSTRUCTIVO PARA EL CÁLCULO DEL RANCHO DE LA CENTRAL DE EMERGENCIAS CÓDIGO: M04 - 107

PÁGINA: 3 de 17

## I. CONTROL DE CAMBIOS

| Número de<br>Capítulo | Párrafo / Tabla<br>/ Nota                                                                                                    | Adición (A)<br>Supresión (S)<br>Revisión (R) | Cambios Realizados                                                                                                    | Fecha de<br>cambio |
|-----------------------|----------------------------------------------------------------------------------------------------|----------------------------------------------|----------------------------------------------------------------------------------------------------|--------------------|
| I - VIII              | Todo el<br>documento                                                                                                    | А                                            | Realización del<br>instructivo                                                                                                    | 28/12/2022         |
| II                    | Política de<br>operación                                                                                                    | A                                            | Política de Operación<br>N° 2 y 4. Se incluye en<br>la política N° 11 otros<br>tipos de novedades<br>(Permiso por Licencia-No se paga Rancho,<br>Recibir Cursos de Ascenso -No se paga<br>Rancho, Comisión de Servicios-No se paga<br>Rancho, Cambio por Operatividad-Si se paga<br>Rancho, Franco especial-No se paga<br>Rancho, Se actualiza la<br>política 10 | 03/05/2023         |
| III - IV              | Registro de<br>novedades del<br>personal durante la<br>hora de activación<br>del parte diario<br>/Registro de<br>novedades fuera de<br>la hora de pase del<br>parte diario | A                                            | Actualización de pantallas e<br>incremento en el listado de<br>novedades conforme a las<br>nuevas incluidas                                                                                                    |                    |

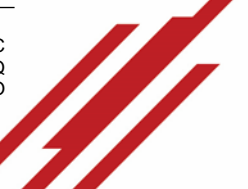

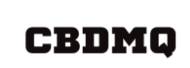

INSTRUCTIVO PARA EL CÁLCULO DEL RANCHO DE LA CENTRAL DE EMERGENCIAS CÓDIGO: M04 - 107

PÁGINA: 4 de 17

| Aprobado por:                                                                                             |                     |
|----------------------------------------------------------------------------------------------------|---------------------|
| Director de Operaciones                                                                                   | Myr. Jorge Almeida  |
| Revisado por:                                                                                             |                     |
| Director de Tecnología y Comunicaciones                                                                   | Ing. Alberto Coba   |
| Director de Talento Humano                                                                                | Abg. Gloria Burbano |
| Responsable de la Unidad de Desarrollo y<br>Administración de Sistemas Informáticos (E)<br>Realizado por: | Ing Maritza Badillo |
| Analista de tecnologías                                                                                   | Ing. Delia Tiupul   |

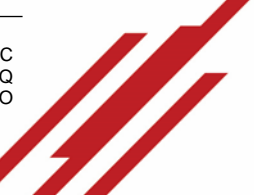

CBDMQ

## **II. POLÍTICAS DE OPERACIÓN**

- 1. El cumplimiento de la **"Jornada Especial"** determinará que un servidor perciba el pago del rubro de alimentación.
- 2. **"Jornada Especial"** se denomina cuando el personal operativo realiza guardias ó turnos y no existe una interrupción del servicio que brinda el Cuerpo de Bomberos del Distrito Metropolitano de Quito.
- 3. Acorde a lo establecido en la Normativa Legal "Acuerdo Ministerial N°. MDT-2015-093" Art.3 Del valor del servicio establece *"El valor que los Cuerpos de Bomberos* podrán asignar para cubrir el costo del beneficio de alimentación, y previa disponibilidad presupuestaria institucional, es de hasta dos dólares (USD 2,00) por cada miembro bajo el régimen de la Ley Orgánica del Servicio Público en servicio activo, por cada comida y por día laborado, con un límite máximo de noventa (USD 90,00) por mes"
  - El cálculo se basa en el rubro de \$2,00 establecido por cada comida (desayuno, almuerzo, merienda), es así que acorde a la "Jornada Especial" que cumpla el servidor operativo al mes, motivará el rubro total a pagar.
  - El valor de \$2,00 se multiplicará por 3 dando un total de \$6,00 por guardia completa (24 horas); por ejemplo: si se cumple al mes 11 guardias el pago será de \$66 (\$6 por jornada multiplicado las 11 guardias completas).
- 4. Los horarios de las **guardias** de los servidores operativos del CB-DMQ en la Central de Emergencias son:

| TIPO           | JORNADA                                    | HORARIO                             |
|----------------|--------------------------------------------|-------------------------------------|
|                | 6 horas de guardia X 30 horas de descanso  | Matutino                            |
| Ordinario      | 6 horas de guardia X 12 horas de descanso  | Vespertino                          |
|                | 12 horas de guardia X 54 horas de descanso | Nocturno                            |
| Extraordinario | 12 horas de guardia X 24 horas de descanso | Matutino / Vespertino /<br>Nocturno |

5. Para la contabilización del pago del rancho para el personal de la Central de Emergencias, se realizará la sumatoria total de horas trabajas durante el 24 del mes anterior hasta el 23 del mes en curso y dividido para 8 mediante el cual se obtendrá la cantidad de ranchos que corresponde al funcionario; por ejemplo si el funcionario tiene una sumatoria de 160 Horas Trabajadas durante el 24 del mes anterior hasta el 23 del mes en curso dividido para 8 le corresponderá un total de 20 ranchos multiplicado por \$2 el pago será de \$40.

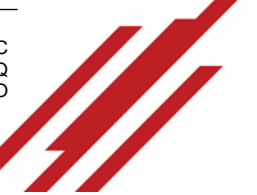

INSTRUCTIVO PARA EL CÁLCULO DEL RANCHO DE LA CENTRAL DE EMERGENCIAS

PÁGINA: 6 de 17

- 6. El **"Personal Operativo Asignado"** para el registro del parte diario será responsable de la información y novedades existentes en cada guardia. A la vez, será el jefe de la Central será el Veedor de que estos registros sean correctos. El Jefe de la Central de Emergencias deberá realizar el control y supervisión de los registros de los partes diarios de la Central de Emergencias
- 7. El pago por alimentación se lo realizará acorde al cálculo mensual de horas trabajadas, el corte de esta información se realizará hasta el 23 de cada mes automáticamente, mediante los registros realizados en el parte diario por el "personal operativo asignado", el cual registrará la información al Sistema de Partes en cada guardia (cálculo que incluirá el registro del 24 del mes anterior al 23 del mes en curso).
- 8. Para obtener la información del personal operativo para el cálculo del **Rancho** se deberá pasar de manera obligatoria el registro en el parte diario, en caso de que no se realice el registro del personal en el parte Diario **NO se contabilizará** para el pago del rancho.
- 9. De manera obligatoria, se debe **registrar en el parte diario todas** las **novedades del personal** suscitadas durante el Turno. En caso de que la Dirección de Talento Humano sea informada que no se ha registrado una novedad, se ejecutarán las acciones administrativas correspondientes al **"personal operativo asignado"** para el registro del parte diario.
- 10. En caso de identificar como activo en el parte, a un servidor o servidores que se encuentran en comisión de servicios/licencias/vacaciones/etc.; y que así no se encontrará, se deberá realizar el cambio de "funciones" respectiva.
- 11. Las novedades consideradas para el registro serán:
  - Abandono de Guardia (No se paga Rancho)
  - Atraso a la Guardia (No se paga Rancho)
  - Cita Médica (No se paga Rancho)
  - Descanso Médico (No se paga Rancho)
  - Dictar Curso Externo (No se paga Rancho)
  - Dictar Curso Interno/CB-DMQ (No se paga Rancho)
  - Permiso Actividades Institucionales (Si se paga Rancho)
  - Permiso por Licencia\* (No se paga Rancho)
  - Permiso por Horas o Vacaciones (No se paga Rancho)
  - Permiso para Rehabilitación (No se paga Rancho)
  - Permiso por Lactancia (Si se paga Rancho)

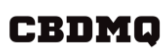

INSTRUCTIVO PARA EL CÁLCULO DEL RANCHO DE LA CENTRAL DE EMERGENCIAS CÓDIGO: M04 - 107

PÁGINA: 7 de 17

- Recibir Curso Externo (No se paga Rancho)
- Recibir Curso Interno/ CB-DMQ (No se paga Rancho)
- Recibir Cursos de Ascenso (No se paga Rancho)
- Reunión Institucional (Si se paga Rancho)
- Subsiste a la Guardia (No se paga Rancho)
- Permiso por Remplazo (No se paga Rancho)
- Comisión de Servicios (No se paga Rancho)
- Cambio por Operatividad (Si se paga Rancho)
- Franco especial (No se paga Rancho)

\* Para el "Permiso por Licencia" se incluye los permisos por enfermedad del servidor, rehabilitación, maternidad, paternidad, hijos hospitalizados o con enfermedad, calamidad doméstica (fallecimientos, accidente o enfermedad grave de familiares, siniestros, matrimonio o unión de hecho).

NOTA: La única opción dentro de las novedades que habilita a un servidor para que conste en el parte de la guardia será "ATRASO A LA GUARDIA", por ende, se considerará para el cálculo por alimentación el tiempo efectivo de trabajo a partir del registro; por ejemplo si se atrasa el día lunes de 8:00 a 9:00, su cálculo será a partir de las 9:00 del lunes hasta las 8:00 del martes.

12. Desde el 24 a las 00:00 hrs hasta el 25 a las 23:59 hrs de cada mes, estará habilitado en el Sistema del Distributivo la **firma** del **"Reporte del Rancho"**, el cual se deberá firmar electrónicamente, para el Personal de la Central de Emergencias se requiere que este firmado por el "Jefe de la Central".

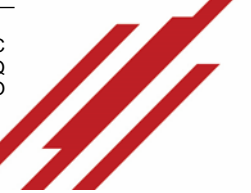

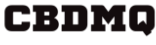

INSTRUCTIVO PARA EL CÁLCULO DEL RANCHO DE LA CENTRAL DE EMERGENCIAS CÓDIGO: M04 - 107

PÁGINA: 8 de 17

#### **III. INGRESO AL SISTEMA**

Ingresar al siguiente enlace: <u>https://servicios.bomberosquito.gob.ec:8181/Partes/</u> e ingresar credenciales. Las credenciales son **usuario del correo electrónico** y **contraseña** por defecto el número de cédula en caso de requerirlo cambiar lo puede realizar por el mismo sistema.

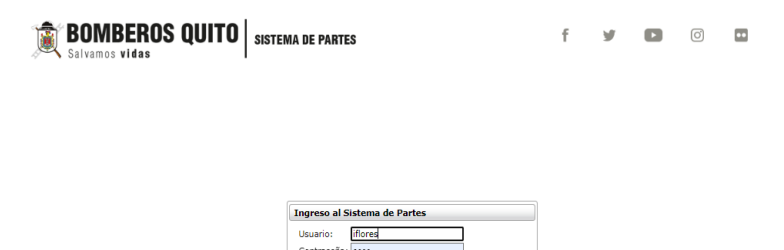

en línea | ③ Dirección de Tecnología <u>Bomberos Quito</u> 20

IV. REGISTRO DE NOVEDADES DEL PERSONAL DURANTE LA HORA DE ACTIVACIÓN DEL PARTE DIARIO

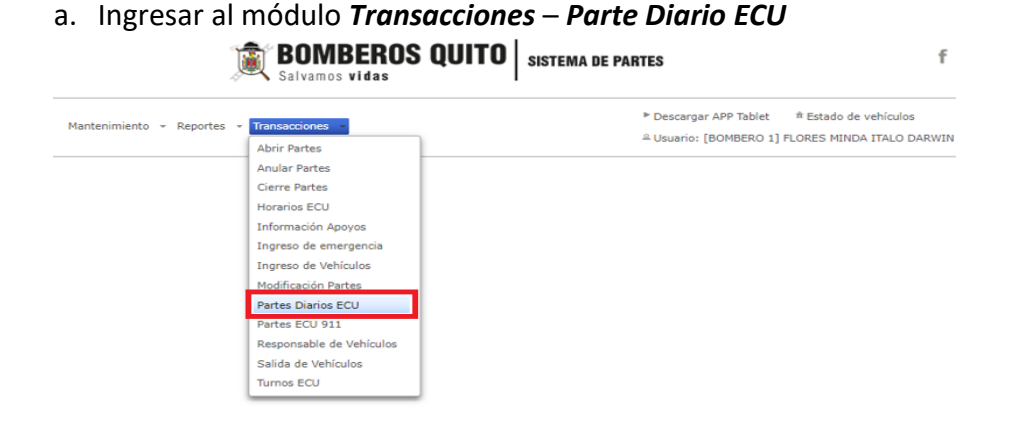

b. Seleccionar el Grupo Activo y presionar Buscar

| <b>BOMBEROS QUITO</b><br>Salvamos vidas                    | SISTEMA DE PARTES      | f   |
|------------------------------------------------------------|------------------------|-----|
| Mantenimiento - Reportes - Transacciones -                 | ▶ Descargar APP Tablet | /IN |
| Partes Diarios ECU<br>Grupo :<br>PRIMER GRUPO V<br>PBuscar |                        |     |

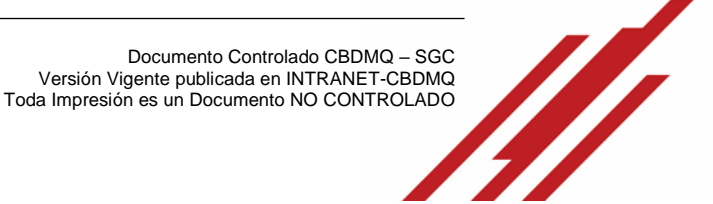

INSTRUCTIVO PARA EL CÁLCULO DEL RANCHO DE LA CENTRAL DE EMERGENCIAS CÓDIGO: M04 - 107

PÁGINA: 9 de 17

c. Para registrar las Novedades en parte diario durante el periodo activado, ir a la pestaña *Personal* 

| Diarios          | ECU             |                                                                                                    |                                                                                                    |                               |             |          |                                        |       |            |
|------------------|-----------------|----------------------------------------------------------------------------------------------------|----------------------------------------------------------------------------------------------------|-------------------------------|-------------|----------|----------------------------------------|-------|------------|
| : M Fecha        | : 18/04/2023    |                                                                                                    |                                                                                                    |                               |             |          |                                        |       |            |
| de Inicio:       | 08 : 00 Hora d  | e Fin: 14 : 00                                                                                                    |                                                                                                    |                               |             |          |                                        |       |            |
| dinador Pr       | imer Nivel:     | BOMBERO 2 - SARGENTO) CARATE ZUÑIGA MAYRA A                                                                                        | EJANDRA V                                                                                                    |                               |             |          |                                        |       |            |
| dinador Se       | egundo Nivel: [ | BOMBERO 2 - SARGENTO] COLLAGUAZO HIDALGO W                                                                                         | AGNER IVAN 🗸                                                                                                    |                               |             |          |                                        |       |            |
| onsable :        |                 | OMBERO 1 - BOMBERO AVILA MUELA MARCELA VERO                                                                                        | NICA                                                                                                    |                               |             |          |                                        |       |            |
|                  | - 1             |                                                                                                    |                                                                                                    |                               |             |          |                                        |       |            |
| rvaciones        |                 |                                                                                                    |                                                                                                    |                               |             |          |                                        |       |            |
|                  |                 |                                                                                                    |                                                                                                    |                               |             |          |                                        |       |            |
|                  |                 | <b>^</b>                                                                                                    |                                                                                                    |                               |             |          |                                        |       |            |
| Diario Re        | gistrado:       | <b>S</b>                                                                                                    |                                                                                                    |                               |             |          |                                        |       |            |
|                  |                 |                                                                                                    |                                                                                                    |                               |             |          |                                        |       |            |
| rapar            | A Salir 0       | ueva Cabina Sin Operador                                                                                                    |                                                                                                    |                               |             |          |                                        |       |            |
| rsonal           | Cabinas sin O   | peradores Imprimir                                                                                                    |                                                                                                    |                               |             |          |                                        |       |            |
| _                |                 |                                                                                                    |                                                                                                    |                               |             |          |                                        |       |            |
|                  | Seleccionar     | Empleado                                                                                                    | Cargo                                                                                                    | Novedad                       |             | H Inicio | F. Desde                               | H Fin | F. Hasta   |
| *                |                 | BENAVIDES SANCHEZ JOSELIN MARCELA                                                                                                  | BOMBERO 1 - BOMBERO ( 8:0-14:0) - (M)                                                                                                    | SUBSISTE A LA GUARDIA         | ×           | 08:00    | 18/04/2023                             | 14:00 | 18/04/202  |
| *                | 0               | BRONCANO CUJI RENE LISANDRO                                                                                                    | OPERADOR TECNICO DE EMERGENCIAS ( 8:0-14:0) - (M)                                                                                                    |                               | ۷           |          | 18/04/2023                             |       |            |
| *                |                 | CARATE ZUÑIGA MAYRA ALEJANDRA                                                                                                    | BOMBERO 2 - SARGENTO ( 8:0-14:0) - (M)                                                                                                    | COMISIÓN DE SERVICIOS         | v           | 08:00    | 18/04/2023                             | 10:00 | 18/04/2023 |
| *                | 0               | CEDEÑO FLORES SORAIDA MARICELA                                                                                                    | BOMBERO 1 - CABO ( 8:0-14:0) - (M)                                                                                                    | ***                           | ×           |          | 18/04/2023                             |       |            |
| ·                |                 | COLLAGUAZO HIDALGO WAGNER IVAN                                                                                                    | BOMBERD 2 - SARGENTO ( 8:0-14:0) - (M)                                                                                                    | RECIBIR CURSO INTERNO/ CB-DMQ | ×           | 08:00    | 18/04/2023                             | 13:00 | 18/04/2023 |
| *                |                 | DAVALOS MEJIA SILVIA                                                                                                    | BOMBERO 1 - CABO ( 8:0-14:0) - (M)                                                                                                    | PERMISO POR LACTANCIA         | *           | 08:00    | 18/04/2023                             | 10:00 | 18/04/202  |
| *                | 0               | GUACHAMIN YUGCHA ERIKA LIZETH                                                                                                    | TÉCNICO DE EMERGENCIAS MÉDICAS Y ATENCIÓN PREHOSPITALARIA (8:0-14:0) - (M)                                                                                            |                               | ۷           |          | 18/04/2023                             |       |            |
| *                | 0               | NANGO CISNEROS ORLANDO MANUEL                                                                                                    | BOMBERO 1 - BOMBERO ( 8:0-14:0) - (M)                                                                                                    |                               | ۷           |          | 18/04/2023                             |       |            |
| *                | 0               | ORTIZ RAMIREZ RICARDO GERMAN                                                                                                    | BOMBERO 1 - BOMBERO ( 8:0-14:0) - (M)                                                                                                    |                               | v           |          | 18/04/2023                             |       |            |
|                  | 0               | RIERA VELASQUEZ ANA MARIA                                                                                                    | BOMBERO 2 - SARGENTO ( 8:0-14:0) - (M)                                                                                                    |                               | ¥           |          | 18/04/2023                             |       |            |
| *                |                 |                                                                                                    |                                                                                                    |                               | ¥           |          | 18/04/2023                             |       |            |
| *                | 0               | RODRIGUEZ TABANGO GERMAN DE LOS ANGELES                                                                                            | TEUNICO EN EMERGENCIAS MEDICAS 2 ( 8:0-14:0) - (M)                                                                                                    |                               |             |          |                                        |       |            |
| *<br>*           | 0               | RODRIGUEZ TABANGO GERMAN DE LOS ANGELES<br>SALAZAR JORGE LEONARDO                                                                  | IEUNICO EN EMERGENCIAS MEDICAS 2 ( 8:0-14:0) - (M)<br>BOMBERO 1 - BOMBERO ( 8:0-14:0) - (M)                                                                           |                               | v           |          | 18/04/2023                             |       |            |
| *<br>*<br>*      | 0               | RODRIGUEZ TABANGO GERMAN DE LOS ANGELES<br>SALAZAR JORGE LEONARDO<br>SALAZAR VITERI PAOLA DEL ROCIO                                | IEURIUD EN EREXUERUIS AEURIUS 2 (8:0-14:0) - (M)<br>BOMBERO ( 8:0-14:0) - (M)<br>BOMBERO 1 - CABO ( 8:0-14:0) - (M)                                                   | [                             | ~           |          | 18/04/2023                             |       |            |
| *<br>*<br>*<br>* | 0<br>0<br>0     | RODRIGUEZ TABANGO GERMAN DE LOS ANGELES<br>SALAZAR JORGE LEONARDO<br>SALAZAR VITIRI PAOLA DEL ROCIO<br>TOALA AGUILAR MARIO MARCELO | ICONICO DE DEMENSIONALIS MERILOS 2 ( 810-1410) - (M)<br>DOMERO 1 - BOMERO ( 810-1410) - (M)<br>BOMERO 1 - CABO ( 810-1410) - (M)<br>BOMERO 1 - CABO ( 810-1410) - (M) |                               | ><br>><br>> |          | 18/04/2023<br>18/04/2023<br>18/04/2023 |       |            |

d. Para el registro de novedades presionar en el cuadro , seleccionar la novedad correspondiente y registrar el resto de información.

| s Diarios    | ECO          |                                              |                                                                            |                               |          |            |       |          |
|--------------|--------------|----------------------------------------------|----------------------------------------------------------------------------|-------------------------------|----------|------------|-------|----------|
| 10: M Fecha  | : 18/04/2023 |                                              |                                                                            |                               |          |            |       |          |
| a de Inicio: | 08 : 00 Hora | de Fin: 14 : 00                              |                                                                            |                               |          |            |       |          |
| rdinador Pr  | imer Nivel:  | [BOMBERO 2 - SARGENTO] CARATE ZUÑIGA MAYRA A | EJANDRA V                                                                  |                               |          |            |       |          |
| rdinador Se  | gundo Nivel: | [BOMBERO 2 - SARGENTO] COLLAGUAZO HIDALGO W  | AGNER IVAN V                                                               |                               |          |            |       |          |
| ponsable :   |              | BOMBERO I - BOMBERO AVILA MUELA MARCELA VERO | NICA                                                                       |                               |          |            |       |          |
| ervaciones   | :            |                                              |                                                                            |                               |          |            |       |          |
| e Diario Re  | gistrado:    |                                              |                                                                            |                               |          |            |       |          |
| Grahar       | X Caller D   | Nusua Cabica Sin Operador                    |                                                                            |                               |          |            |       |          |
| Grabai       | - John -     | Hueva Cauna ani Operator                     |                                                                            |                               |          |            |       |          |
| Personal     | Cabinas sin  | Operadores Imprimir                          |                                                                            |                               |          |            |       |          |
| _            |              |                                              | -                                                                          |                               |          |            |       |          |
|              | Selecciona   | r Empleado                                   | Cargo                                                                      | Novedad                       | H Inicio | P. Desde   | HFin  | P. Hast  |
| *            | 2            | BENAVIDES SANCHEZ JOSELIN MARCELA            | BOMBERO 1 - BOMBERO ( 8:0-14:0) - (M)                                      | SUBSISTE A LA GUARDIA         | 08:00    | 18/04/2023 | 14:00 | 18/04/20 |
| *            | •            | BRONCANO CUJI RENE LISANDRO                  | OPERADOR TECNICO DE EMERGENCIAS ( 8:0-14:0) - (M)                          | ***                           |          | 18/04/2023 |       |          |
| *            | 12           | CARATE ZUÑIGA MAYRA ALEJANDRA                | BOMBERO 2 - SARGENTO ( 8:0-14:0) - (M)                                     | COMISIÓN DE SERVICIOS         | 08:00    | 18/04/2023 | 10:00 | 18/04/20 |
| *            | 0            | CEDEÑO FLORES SORAIDA MARICELA               | BOMBERO 1 - CABO ( 8:0-14:0) - (M)                                         |                               | 9        | 18/04/2023 |       |          |
| ·            |              | COLLAGUAZO HIDALGO WAGNER IVAN               | BOMBERO 2 - SARGENTO ( 8:0-14:0) - (M)                                     | RECIBIR CURSO INTERNO/ CB-DMQ | 08:00    | 18/04/2023 | 13:00 | 18/04/20 |
| *            |              | DAVALOS MEJIA SILVIA                         | BOMBERO 1 - CABO ( 8:0-14:0) - (M)                                         | PERMISO POR LACTANCIA         | 08:00    | 18/04/2023 | 10:00 | 18/04/20 |
| *            | 0            | GUACHAMIN YUGCHA ERIKA LIZETH                | TÉCNICO DE EMERGENCIAS MÉDICAS Y ATENCIÓN PREHOSPITALARIA (8:0-14:0) - (M) |                               |          | 18/04/2023 |       |          |
| *            | 0            | NANGO CISNEROS ORLANDO MANUEL                | BOMBERO 1 - BOMBERO ( 8:0-14:0) - (M)                                      |                               |          | 18/04/2023 |       |          |
| *            | 0            | ORTIZ RAMIREZ RICARDO GERMAN                 | BOMBERO 1 - BOMBERO ( 8:0-14:0) - (M)                                      |                               |          | 18/04/2023 |       |          |
| *            | 0            | RIERA VELASQUEZ ANA MARIA                    | BOMBERO 2 - SARGENTO ( 8:0-14:0) - (M)                                     |                               |          | 18/04/2023 |       |          |
| *            | 0            | RODRIGUEZ TABANGO GERMAN DE LOS ANGELES      | TECNICO EN EMERGENCIAS MEDICAS 2 (8:0-14:0) - (M)                          |                               |          | 18/04/2023 |       |          |
| *            | D            | SALAZAR JORGE LEONARDO                       | BOMBERO 1 - BOMBERO ( 8:0-14:0) - (M)                                      |                               |          | 18/04/2023 |       |          |
| *            | D            | SALAZAR VITERI PAOLA DEL ROCIO               | BOMBERO 1 - CABO ( 8:0-14:0) - (M)                                         |                               |          | 18/04/2023 |       |          |
| *            | 0            | TOALA AGUILAR MARIO MARCELO                  | BOMBERO 1 - CABO ( 8:0-14:0) - (M)                                         |                               |          | 18/04/2023 |       |          |
| ·            | 0            | VILLARREAL JURIS RAMIRO GUNTHER              | MÉDICO DE ATENCIÓN DE EMERGENCIAS ( 8:0-14:0) - (M)                        |                               |          | 18/04/2023 |       |          |
|              |              |                                              | 1                                                                          |                               | _        |            |       |          |

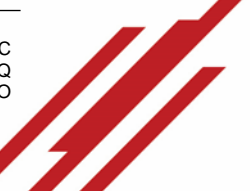

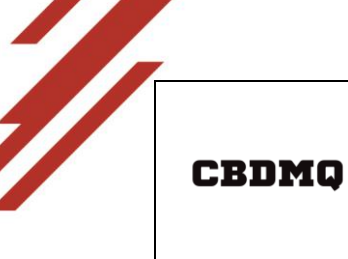

INSTRUCTIVO PARA EL CÁLCULO DEL RANCHO DE LA CENTRAL DE EMERGENCIAS CÓDIGO: M04 - 107

PÁGINA: 10 de 17

e. Una vez registrado todas las novedades del personal presionar Grabar

| s Diarios ECU                                                                                                    |                                                                                                    |                                                                                                    |                                                                                                    |                                                                                                    |                                                       |                                                                                                    |                                           |                                                              |
|----------------------------------------------------------------------------------------------------|----------------------------------------------------------------------------------------------------|----------------------------------------------------------------------------------------------------|----------------------------------------------------------------------------------------------------|----------------------------------------------------------------------------------------------------|-------------------------------------------------------|----------------------------------------------------------------------------------------------------|-------------------------------------------|--------------------------------------------------------------|
| : M Fecha: 18/04                                                                                                    | 2023                                                                                                    |                                                                                                    |                                                                                                    |                                                                                                    |                                                       |                                                                                                    |                                           |                                                              |
| de Inicio: 08 : 00                                                                                                    | Hora de Fin: 14 : 00                                                                                                    |                                                                                                    |                                                                                                    |                                                                                                    |                                                       |                                                                                                    |                                           |                                                              |
| dinador Primer Niv                                                                                                    | el: [BOMBERO 2 - SARGE                                                                                                    | ITO] CARATE ZUÑIGA MAYRA A                                                                                      | LEJANDRA 👻                                                                                                    |                                                                                                    |                                                       |                                                                                                    |                                           |                                                              |
| Sinador Segundo M                                                                                                    | Evel: [BOMBERO 2 - SARGE                                                                                                    | ITO] COLLAGUAZO HIDALGO V                                                                                       | IAGNER IVAN 🗸                                                                                                    |                                                                                                    |                                                       |                                                                                                    |                                           |                                                              |
| onsable :                                                                                                    | BOMBERO 1 - BOMBERO                                                                                                    | AVILA MUELA MARCELA VERO                                                                                        | NICA                                                                                                    |                                                                                                    |                                                       |                                                                                                    |                                           |                                                              |
| rvaciones :                                                                                                    |                                                                                                    |                                                                                                    |                                                                                                    |                                                                                                    |                                                       |                                                                                                    |                                           |                                                              |
| _                                                                                                    |                                                                                                    |                                                                                                    |                                                                                                    |                                                                                                    |                                                       |                                                                                                    |                                           |                                                              |
| rsonal Cabina                                                                                                    | <sup>D</sup> Nueva Cabina Sin Opera<br>s sin Operadores Imprimi                                                                                                    | ador                                                                                                    |                                                                                                    |                                                                                                    |                                                       |                                                                                                    |                                           |                                                              |
| rsonal Cabina                                                                                                    | © Nueva Cabina Sin Operators Sin Operators International Imprimi                                                                                                    | ador                                                                                                    | Cargo                                                                                                    | Novedad                                                                                                    | H Inicio                                              | F. Desde                                                                                                    | H Fin                                     | F. Hasta                                                     |
| irebar × Salir<br>rsonal Cabina<br>Seleco<br>~ 🖾                                                                                                    | <sup>D</sup> Nueva Cabina Sin Operatores Timprimi<br>sin Operadores Timprimi<br>cionar Empleado<br>BENAVIDES SANCH                                                                                                    | z Joselin Marcela                                                                                               | Cargo<br>BOHBERO 1 - BOHBERO ( 8:0-14:0) - (H)                                                                                                    | Novedad<br>(Subsiste a la guardia v                                                                                                    | H Inicio<br>08:00                                     | F. Desde                                                                                                    | H Fin<br>14:00                            | F. Hasta<br>18/04/202                                        |
| irabar × Salir<br>rsonal Cabina<br>• 2<br>• 2                                                                                                    | Nueva Cabina Sin Operatores     Imprimi tionar     Empleado     BENAVIDES SANCH     BRONCANO CUJI RE                                                                                                    | EZ JOSELIN MARCELA<br>NE LISANDRO                                                                               | Cargo<br>EXMERD 1 - BOMERO ( 8:0-1-6:0) - (H)<br>OPERADOR TECHICO DE INFERENCIAS ( 8:0-1-6:0) - (H)                                                                                                    | Novedad<br>(SUBSISTE A LA GUARDIA v)<br>(                                                                                                    | H Inicio<br>08:00                                     | F. Desde<br>18/04/2023<br>18/04/2023                                                                                                    | H Fin<br>14:00                            | F. Hasta<br>18/04/202                                        |
| rsonal Cabina<br>r Cabina<br>r Cabina<br>r Cabina<br>r C                                                                                                    | Nueva Cabina Sin Operadores     Imprimi cionar     Empleado     BENAVIDES SANCH     BRONCANO CUII RE     CARATE ZUÑIGA M                                                                                                    | EZ JOSELIN MARCELA<br>NE LISANDRO<br>YRA ALEJANDRA                                                              | Cargo<br>BOHBERD 1 - BOHBERD ( 8:0-1-6:0) - (M)<br>OPERADOR TECHICOD DE EMERGENCIAS ( 8:0-1-6:0) - (M)<br>BOHBERD 2 - SANGENTO ( 8:0-1-6:0) - (M)                                                                                                    | Novedad           (SUBSISTE A LA GUARDIA         V)           (                                                                               | H Inicio<br>08:00<br>08:00                            | F. Desde<br>18/04/2023<br>18/04/2023<br>18/04/2023                                                                                                    | H Fin<br>14:00                            | F. Hasta<br>18/04/202<br>18/04/202                           |
| rsanal Salir<br>rsanal Cabina<br>* 2<br>* 2<br>* 2<br>* 2                                                                                                    | Nueva Cabina Sin Operatores     Imprimi tionar     Empleado     BENAVIDES SANCH     BRONCANO CUII RE     CARATE ZUÑIGA M/     CEDEÑO FLORES SC                                                                                                    | ISOF                                                                                                    | Cargo         BOMBERO ( 8:0-1-6:0) - (M)           DOPERADOR TECHICO DE EMERGINICIAS ( 8:0-1-6:0) - (M)         BOMERO 2 - SAAGINTO ( 8:0-1-6:0) - (M)           BOMERO 2 - SAAGINTO ( 8:0-1-6:0) - (M)         BOMERO 1 - CABO ( 8:0-1-6:0) - (M)                                                                                                    | Novedad           SUBSISTE A LA GUARDIA         V'           (         V'           (contistón de servicios         V'           (         V' | H Inicio<br>08:00<br>08:00                            | F. Desde<br>18/04/2023<br>18/04/2023<br>18/04/2023<br>18/04/2023                                                                                                    | H Fin<br>14:00                            | F. Hasta<br>18/04/202<br>18/04/202                           |
| * Salir           rssnal         Cabina           *         II           *         II           *         II           *         II           *         II           *         II           *         II           *         II           *         II           *         II | Nueve Cabina Sin Operators     in Operators     Empleado     BENAVIDES SANCH     BENAVIDES SANCH     CARATE ZUÑIGA M     CEDEÑO FLORES SC     COLLAGUAZO MIDA                                                                                                    | EZ JOSELIN MARCELA<br>EZ JOSELIN MARCELA<br>NE LISANDRO<br>YITA ALEJANDRA<br>RAIDA MARICELA<br>.GO WAGNER IVAN  | Cargo<br>BOHERD 1 - BOHERD ( 8:0-14:0) - (H)<br>OFERADOR TECHEDO DE EHRADINCIA ( 8:0-14:0) - (H)<br>BOHERD 2 - SANGINTO ( 8:0-14:0) - (H)<br>ECHERD 1 - CARO ( 8:0-14:0) - (H)<br>BOHERD 2 - SANGINTO ( 8:0-14:0) - (H)                                                                                                    | Nevelad         (subsister & LA GUARDIA         v)           (                                                                                | H Inicio<br>08:00<br>08:00<br>08:00                   | F. Deade<br>18/04/2023<br>18/04/2023<br>18/04/2023<br>18/04/2023<br>18/04/2023                                                                                                   | H Fin<br>14:00<br>10:00<br>13:00          | F. Hasta<br>18/04/202<br>18/04/202<br>18/04/202              |
| * Salir       rzonal     Cabina       *     I       *     I       *     I       *     I       *     I       *     I       *     I                                                                                                    | Plueve Cabina Sin Operatores         Imprima           sin Operatores         Imprima           BENAVIDES SANCH         BENAVIDES SANCH           BENAVIDES CADARE         BENAVIDES SANCH           CARATE ZUÑIGA M         CEDEÑO FLORES SC           COLLAGUAZO MIDA         DAVALOS MEIA SII | IZ JOSELIN MARCELA<br>IZ JOSELIN MARCELA<br>NE LISANDRO<br>YITA ALEJANDRA<br>RAIDA MARICELA<br>GO WAGNER IVAN   | Carego<br>BOHRERO 1 - BOHRERO ( 8:0-14:0) - (H)<br>OPERADOR TECHICO DE EMERGENICAS ( 8:0-14:0) - (H)<br>BOHRERO 2 - SARGENTO ( 8:0-14:0) - (H)<br>BOHRERO 1 - CABO ( 8:0-14:0) - (H)<br>BOHRERO 1 - CABO ( 8:0-14:0) - (H)<br>BOHRERO 1 - CABO ( 8:0-14:0) - (H)                                                                                                    | Novedad           (subsistre A LA GUARDIA         v           (                                                                               | H Inicio<br>08:00<br>08:00<br>08:00<br>08:00<br>08:00 | F. Desde           18/04/2023           18/04/2023           18/04/2023           18/04/2023           18/04/2023           18/04/2023           18/04/2023           18/04/2023 | H Fin<br>14:00<br>10:00<br>13:00<br>10:00 | F. Hasta<br>18/04/202<br>18/04/202<br>18/04/202<br>18/04/202 |
| * Salir       rzonal     Cabina       •     ©       •     0       •     0       •     0       •     0       •     0       •     0       •     0       •     0       •     0       •     0       •     0       •     0       •     0       •     0       •     0       •     0 | Neueve Cabina Sin Operators     In Operators     Imperadors     Imperadors     Imperador     Renyelado     RENAVIDES SANCH     RENAVIDES SANCH     RENAVIDES SANCH     RENAVIDES SANCH     RENAVIDES COLLAGUAD     RENAVIDES     COLLAGUADO HIDA     DAVALOS MEITA SII     GUACHAMIN YUGCH       | IZ JOSELIN MARCELA<br>RE LISANDRO<br>YTA ALEJANDRA<br>IRAIDA MARICELA<br>GO WAGNER DWN<br>VIA<br>A ERIKA LIZETH | Cargo           Contento 1 - BOMBERO ( 8:0-1-6:0) - (H)           OPERADOR TECHICO DE INVERDENCIAS ( 8:0-1-6:0) - (H)           BOMBERO 2 - SARCENTO ( 8:0-1-6:0) - (H)           BOMBERO 1 - CABO ( 8:0-1-6:0) - (H)           BOMBERO 2 - SARCENTO ( 8:0-1-6:0) - (H)           BOMBERO 2 - SARCENTO ( 8:0-1-6:0) - (H)           COMERO 2 - SARCENTO ( 8:0-1-6:0) - (H)           COMERO 1 - CABO ( 8:0-1-6:0) - (H)           COMERO 1 - CABO ( 8:0-1-6:0) - (H)           CONCERO 1 - CABO ( 8:0-1-6:0) - (H)           CONCERO 1 - REREGINCIAS MÉDICAS VATENCIÓN PRENOSPITIALARIA ( 8:0-1-6:0) - (H) | Neverlad           [SUBSISTE A LA GUARDIA         V           (                                                                               | H Inicio<br>08:00<br>08:00<br>08:00<br>08:00<br>08:00 | F. Desde<br>18/04/2023<br>18/04/2023<br>18/04/2023<br>18/04/2023<br>18/04/2023<br>18/04/2023<br>18/04/2023                                                                       | H Fin<br>14:00<br>10:00<br>13:00<br>10:00 | F. Hasta<br>18/04/202<br>18/04/202<br>18/04/202<br>18/04/202 |

f. Se bloqueará la edición de registro de novedad del personal seleccionado, en caso de que la novedad influya en el cálculo del rancho

| rtes Diarie                                                                                                    | os ECU                                                                                                    |                                                                                                    |                                                                                                    |                                                                                                    |                                  |                                                                                                    |                                  |                                                      |
|----------------------------------------------------------------------------------------------------|----------------------------------------------------------------------------------------------------|----------------------------------------------------------------------------------------------------|----------------------------------------------------------------------------------------------------|----------------------------------------------------------------------------------------------------|----------------------------------|----------------------------------------------------------------------------------------------------|----------------------------------|------------------------------------------------------|
| furno: M Fee                                                                                                    | :ha: 18/04/2023                                                                                                    |                                                                                                    |                                                                                                    |                                                                                                    |                                  |                                                                                                    |                                  |                                                      |
| Hora de Inic                                                                                                    | io: 08 : 00 Hora de                                                                                                    | Fin: 14 : 00                                                                                                    |                                                                                                    |                                                                                                    |                                  |                                                                                                    |                                  |                                                      |
| Coordinador                                                                                                    | Primer Nivel:                                                                                                    | BOMBERO 2 - SARGENTO] CARATE ZUÑIGA MAYRA A                                                                                                    | LEJANDRA V                                                                                                    |                                                                                                    |                                  |                                                                                                    |                                  |                                                      |
| Coordinador                                                                                                    | Segundo Nivel:                                                                                                    | BOMBERO 2 - SARGENTO] COLLAGUAZO HIDALGO W                                                                                                    | AGNER IVAN 👻                                                                                                    |                                                                                                    |                                  |                                                                                                    |                                  |                                                      |
| Responsable                                                                                                    | н во                                                                                                    | DMBERO 1 - BOMBERO AVILA MUELA MARCELA VERO                                                                                                    | NICA                                                                                                    |                                                                                                    |                                  |                                                                                                    |                                  |                                                      |
| Observacion                                                                                                    | es :                                                                                                    |                                                                                                    |                                                                                                    |                                                                                                    |                                  |                                                                                                    |                                  |                                                      |
| Parte Diario                                                                                                    | Registrado:                                                                                                    | 9                                                                                                    |                                                                                                    |                                                                                                    |                                  |                                                                                                    |                                  |                                                      |
| E Cenhar                                                                                                    | ×Salir <sup>O</sup> N                                                                                                    | ueva Cabina Sin Operador                                                                                                    |                                                                                                    |                                                                                                    |                                  |                                                                                                    |                                  |                                                      |
| - Gradar                                                                                                    |                                                                                                    |                                                                                                    |                                                                                                    |                                                                                                    |                                  |                                                                                                    |                                  |                                                      |
| Personal                                                                                                    | Cabinas sin Op                                                                                                    | veradores Imprimir                                                                                                    |                                                                                                    |                                                                                                    |                                  |                                                                                                    |                                  |                                                      |
| Personal                                                                                                    | Cabinas sin Op                                                                                                    | eradores (Imprimir                                                                                                    | 5000                                                                                                    |                                                                                                    |                                  | T. Dasde                                                                                                    |                                  |                                                      |
| Personal                                                                                                    | Cabinas sin Op<br>Seleccionar                                                                                                 | eradores Imprimir<br>Emploadu<br>BENAVIDES SANCHEZ JOSELIN MARCELA                                                                                                    | 501 p0<br>BOHBERD 1 - BOHBERD ( 8:0-14:0) - (M)                                                                                                    | Noregud<br>(Subsiste a la guardia v)                                                                                                    | 08:00                            | 18/04/2023                                                                                                   | 14:00                            | 18/04/2023                                           |
| Personal                                                                                                    | Cabinas sin Op<br>Defeccionar                                                                                                 | eradores Imprimir<br>Englisatar<br>BENAVIDES SANCHEZ JOSELIN MARCELA<br>BRONCANO CUIR RENE LISANDRO                                                                                                    | Ser (1)<br>Bohderio 1 - Bohmerio ( 8:0-14:0) - (H)<br>Derenadori tecneco de emericans ( 8:0-14:0) - (H)                                                                                                    | Norchus<br>(SUBSISTE A LA GUARDIA v)                                                                                                    | 08:00                            | 18/04/2023<br>18/04/2023                                                                                     | 14:00                            | 18/04/2023                                           |
| Personal                                                                                                    | Cabinas sin Op<br>Seleccionar                                                                                                 | eradores Imprimir<br>Benavides Sanchez Xoselin Marcela<br>Broncano cuit Rene Lisandro<br>Carate zuñida Matra Alexandra                                                                                                    | 2000<br>ROMERO I - ROMERO ( 8.0-14.0) - (H)<br>PORMADO TLONCO DE EMERATIVICA ( 8.0-14.0) - (H)<br>ROMERO 2 - SAAGENTO ( 8.0-14.0) - (H)                                                                                                    | Isousies         [SUBSISTE A LA GUARDIA         V]           [ssc         V]         [CONSIGN DE SERVICIDE         V]                                                                                                    | 08:00<br>08:00                   | 18/04/2023<br>18/04/2023<br>18/04/2023                                                                       | 14:00<br>10:00                   | 18/04/2023                                           |
| Personal                                                                                                    | Cabinas sin Op<br>Seleccionar                                                                                                 | KYBOYES Imprimit<br>Implicatu<br>BRONCHES SANCHEZ XOSELIN MARCELA<br>BRONCANO CUIT REME LISANDRO<br>CARATE ZURIGA MAYEA ALEMANDRA<br>CEDERD YURKES SURVEY REAGLELA                                                                                                    | Corps         EXHERIO 1 - BOHEERO ( 8-0-14-0) - (H)           EXHERIO 1 - BOHEERO ( 8-0-14-0) - (H)         EXHERIO 2 - BARCHTO ( 8-0-14-0) - (H)           EXHERIO 2 - BARCHTO ( 8-0-14-0) - (H)         EXHERIO 2 - BARCHTO ( 8-0-14-0) - (H)                                                                                                    | Nervisio<br>SUBSISTE A LA GUARDIA V<br>I V<br>ICOHISTÓN DE SERVICIOS V<br>ICO                                                                                                    | 08:00<br>08:00                   | 18/04/2023<br>18/04/2023<br>18/04/2023<br>18/04/2023                                                         | 14:00<br>10:00                   | 18/04/2023<br>18/04/2023                             |
| Personal           *           *           *           *           *                                                                                                    | Cabinas sin Op<br>Seiteccionar                                                                                                | Anadores Englishing<br>Benanders Sanchetz Joselin Marcela<br>Benanders Sanchetz Joselin Marcela<br>Benander Ulter Bene Lisandan<br>Carafet zuffiche Marta Alesandra<br>Collaguazo Hidaldo Wacher Ivan<br>Collaguazo Hidaldo Wacher Ivan                                                                                                    | Conge         EXMERIO 1 - BOHBERO ( 8-0-14-0) - (H)           DOMBERO 2 - BOHBERO ( 8-0-14-0) - (H)         EXMERIO 2 - SARCENTO ( 8-0-14-0) - (H)           EXMERIO 2 - SARCENTO ( 8-0-14-0) - (H)         EXMERIO 2 - SARCENTO ( 8-0-14-0) - (H)           EXMERIO 2 - SARCENTO ( 8-0-14-0) - (H)         EXMERIO 2 - SARCENTO ( 8-0-14-0) - (H)                                                                                                    | Horseled         [SUBSISTE A LA GUARDIA         V           [                                                                                                    | 08:00                            | 18/04/2023<br>18/04/2023<br>18/04/2023<br>18/04/2023<br>18/04/2023                                           | 14:00<br>10:00<br>13:00          | 18/04/2023<br>18/04/2023<br>18/04/2023               |
| • Grader           Personal           • m           • m           • m           • m           • m                                                                                                    | Cabinas sin Op<br>Selectionar<br>2<br>2<br>2<br>2<br>2<br>2<br>2<br>2<br>2<br>2<br>2                                          | Wraders brother zoselin Makelia<br>Benavitoles sanchelz zoselin Makelia<br>Benavitoles sanchelz zoselin Makelia<br>Benavitoles Benavita Alesandra<br>Cabelia Volkei Bolicia Makelia<br>Colucializza Hitolaco Wachele Ivan<br>Colucializza Hitolaco                                                                                                    | Domestico 1 - BOMESTIO ( 8.0-14.0) - (M)           DOMESTIO 1 - BOMESTIO ( 8.0-14.0) - (M)           DOMESTIO 2 - SARCENTO ( 8.0-14.0) - (M)           BOMESTIO 2 - SARCENTO ( 8.0-14.0) - (M)           BOMESTIO 2 - SARCENTO ( 8.0-14.0) - (M)           BOMESTIO 2 - SARCENTO ( 8.0-14.0) - (M)           BOMESTIO 2 - SARCENTO ( 8.0-14.0) - (M)           BOMESTIO 2 - SARCENTO ( 8.0-14.0) - (M)           BOMESTIO 2 - SARCENTO ( 8.0-14.0) - (M)                                                                                                    | Полново<br>Сонтакой самиона – – – – – – – – – – – – – – – – – – –                                                                                                    | 08:00<br>08:00<br>08:00<br>08:00 | 18/04/2023<br>18/04/2023<br>18/04/2023<br>18/04/2023<br>18/04/2023<br>18/04/2023                             | 10:00<br>10:00<br>10:00<br>10:00 | 18/04/2023<br>18/04/2023<br>18/04/2023<br>18/04/2023 |
| V         Image: The second image: The second image: | Cabines sin Op<br>Switecolomar<br>2<br>2<br>2<br>2<br>2<br>2<br>2<br>2<br>2<br>2<br>2<br>2<br>2<br>2<br>2<br>2<br>2<br>2<br>2 | Institute Institute Instit | Except         Exception           EXCHEDIO 1 - BOHRERIO ( 8:0-14:0) - (PI)         Exception ( 8:0-14:0) - (PI)           EXCHEDIO 2 - SANCERTO ( 8:0-14:0) - (PI)         Exception ( 8:0-14:0) - (PI)           EXCHEDIO 2 - SANCERTO ( 8:0-14:0) - (PI)         Exception ( 8:0-14:0) - (PI)           EXCHEDIO 2 - SANCERTO ( 8:0-14:0) - (PI)         Exception ( 8:0-14:0) - (PI)           Exception 2 - SANCERTO ( 8:0-14:0) - (PI)         Exception ( 8:0-14:0) - (PI)           Exception 2 - SANCERTO ( 8:0-14:0) - (PI)         Exception ( 8:0-14:0) - (PI)           Exception 2 - SANCERTO ( 8:0-14:0) - (PI)         Exception ( 8:0-14:0) - (PI) | Instrume         V           SUBSISTER & LA GUARDIA         V           (                                                                                                    | 08:00                            | 18/04/2023<br>18/04/2023<br>18/04/2023<br>18/04/2023<br>18/04/2023<br>18/04/2023<br>18/04/2023               | 14:00<br>10:00<br>13:00<br>10:00 | 18/04/2023<br>18/04/2023<br>18/04/2023<br>18/04/2023 |
| • Grader           • ensored           • ensored                                                                                                    | Cabinas sin Op<br>Sviecolomar<br>2<br>2<br>2<br>2<br>2<br>2<br>2<br>2<br>2<br>2<br>2<br>2<br>2<br>2<br>2<br>2<br>2<br>2<br>2  | Insufers Insuferior Engineers Engineers Engine | Congo         Congo           ROMBERO 1 - BOMBERO ( 8-0-14-0) - (M)         OPENADOR TECNECO DE BMERZENCAR ( 8-0-14-0) - (M)           BOMBERO 2 - SAMZENTO ( 8-0-14-0) - (M)         BOMBERO 2 - SAMZENTO ( 8-0-14-0) - (M)           BOMBERO 2 - SAMZENTO ( 8-0-14-0) - (M)         BOMBERO 2 - SAMZENTO ( 8-0-14-0) - (M)           BOMBERO 2 - SAMZENTO ( 8-0-14-0) - (M)         BOMBERO 1 - SOMBERO ( 8-0-14-0) - (M)           BOMBERO 1 - BOMBERO ( 8-0-14-0) - (M)         BOMBERO 1 - BOMBERO ( 8-0-14-0) - (M)                                                                                                    | Introduct         SUBSISTY & LA SUMPDIA         V)           Image: Substance of the substance of the substan | 08:00<br>08:00<br>08:00          | 18/04/2023<br>18/04/2023<br>18/04/2023<br>18/04/2023<br>18/04/2023<br>18/04/2023<br>18/04/2023<br>18/04/2023 | 10:00<br>10:00<br>10:00          | 18/04/2023<br>18/04/2023<br>18/04/2023<br>18/04/2023 |

## V. REGISTRO DE NOVEDADES FUERA DE LA HORA DE PASE DEL PARTE DIARIO

a. Ingresar al Sistema de Partes - opción Partes Diarios ECU - pestaña de Personal e

identificar la persona de la que va a registrar la novedad y presionar el botón 👘

| Part | tes Diari                             | rios ECU                                                                                                    |                                                                                                    |                                                                                                    |          |                                                                                  |       |                          |
|------|---------------------------------------|----------------------------------------------------------------------------------------------------|----------------------------------------------------------------------------------------------------|----------------------------------------------------------------------------------------------------|----------|----------------------------------------------------------------------------------|-------|--------------------------|
| Tur  | rno: M Fe                             | echa: 18/04/2023                                                                                                    |                                                                                                    |                                                                                                    |          |                                                                                  |       |                          |
| Ho   | ra de Ini                             | nicio: 08 : 00 Hora de Fin: 14 : 00                                                                                                    |                                                                                                    |                                                                                                    |          |                                                                                  |       |                          |
| Col  | ordinado                              | or Primer Nivel: [BOMBERO 2 - SARGENTO] CARATE Z                                                                                                    | UÑIGA MAYRA ALEJANDRA 🗸 🗸                                                                                                    |                                                                                                    |          |                                                                                  |       |                          |
| Cer  | ordinado                              | or Segundo Nivel: [BOMBERO 2 - SARGENTO] COLLAGUI                                                                                                    | NZO HIDALGO WAGNER IVAN V                                                                                                    |                                                                                                    |          |                                                                                  |       |                          |
| Ret  | sponsable                             | sie : BOMBERO 1 - BOMBERO AVILA HUELA                                                                                                    | MARCELA VERONICA                                                                                                    |                                                                                                    |          |                                                                                  |       |                          |
|      |                                       |                                                                                                    | 4                                                                                                    |                                                                                                    |          |                                                                                  |       |                          |
| Par  | rte Diario                            | io Registrado:                                                                                                    |                                                                                                    |                                                                                                    |          |                                                                                  |       |                          |
|      | <sup>®</sup> Grabar                   | r <sup>×</sup> Salir <sup>©</sup> Nueva Cabina Sin Operador                                                                                                    |                                                                                                    |                                                                                                    |          |                                                                                  |       |                          |
| 1    | Parte Dia                             | iario Ecu fuera de hora de ingreso tiempo maximo de ape                                                                                                    | rtura: 18-04-2023 08:15), comuníquese con su jefe inmediato !!!!                                                                                                    |                                                                                                    |          |                                                                                  |       |                          |
|      | Personal                              | Cabinas sin Operadores Imprimir                                                                                                    |                                                                                                    |                                                                                                    |          |                                                                                  |       |                          |
|      |                                       | Empleado                                                                                                    | Cargo                                                                                                    | Novedad                                                                                                    | H Inicio | F. Desde                                                                         | H Fin | F. Hasta                 |
|      | *                                     | BENAVIDES SANCHEZ JOSELIN MARCELA                                                                                                    | BOMBERO 1 - BOMBERO ( 8:0-14:0) - (M)                                                                                                    | SUBSISTE A LA GUARDIA                                                                                                    | 08:00    | 18/04/2023                                                                       | 14:00 | 18/04/2023               |
|      | *                                     | BRONCANO CUJI RENE LISANDRO                                                                                                    | OPERADOR TECNICO DE EMERGENCIAS ( 8:0-14:0) - (M)                                                                                                    |                                                                                                    |          | 18/04/2023                                                                       |       |                          |
|      | *                                     | CARATE ZUÑIGA MAYRA ALEJANDRA                                                                                                    | BOMBERO 2 - SARGENTO ( 8:0-14:0) - (M)                                                                                                    | COMISIÓN DE SERVICIOS ~                                                                                                    | 08:00    | 18/04/2023                                                                       | 10:00 | 18/04/2023               |
|      |                                       |                                                                                                    |                                                                                                    |                                                                                                    |          |                                                                                  |       |                          |
|      | · ···                                 | CEDEÑO FLORES SORAIDA MARICELA                                                                                                    | BOMBERO 1 - CABO ( 8:0-14:0) - (M)                                                                                                    | V                                                                                                    |          | 18/04/2023                                                                       |       |                          |
|      | ·                                     | CEDEÑO FLORES SORAIDA MARICELA COLLAGUAZO HIDALGO WAGNER IVAN                                                                                                    | BOMBERO 1 - CABO ( 8:0-14:0) - (M)<br>BOMBERO 2 - SARGENTO ( 8:0-14:0) - (M)                                                                                                    | RECIBIR CURSO INTERNO/ CB-DMQ                                                                                                    | 05:00    | 18/04/2023<br>18/04/2023                                                         | 13:00 | 18/04/2023               |
|      | ·                                     | CEDEÑO FLORES SORAIDA MARICELA COLLAGUAZO HIDALGO WAGNER IVAN DAVALOS MEJIA SILVIA                                                                                                    | BOMBERO 1 - CABO ( 8:0-14-0) - (M)<br>BOMBERO 2 - SARGENTO ( 8:0-14-0) - (M)<br>BOMBERO 1 - CABO ( 8:0-14-0) - (M)                                                                                                    | Image: Classo Internol CB-DMQ         Image: Classo Internol CB-DMQ           (PERMESO POR LACTANCEA         Image: Classo Internol CB-DMQ                                                                                                    | 08:00    | 18/04/2023<br>18/04/2023<br>18/04/2023                                           | 13:00 | 18/04/2023               |
|      | ·                                     | CEDEÑO FLORES SORAIDA MARICELA COLLAGUAZO HIDALGO WAGNER IVAN DAVALOS MEZIA SILVIA GUACHAMIN YUGCHA ERIKA LIZETH                                                                                                    | 80MBER0 1 - CABO ( 8-0-14-0) - (M)<br>80MBER0 2 - SARGINTO ( 8-0-14-0) - (M)<br>80MBER0 1 - CABO ( 8-0-14-0) - (M)<br>TÉCNICO DE IMERGENCIAS MÉDICAS Y ATENCIÓN PREHOSPITINARIA ( 8-0-14-0) - (M)                                                                            | Image: Construction of the second second s | 08:00    | 18/04/2023<br>18/04/2023<br>18/04/2023<br>18/04/2023                             | 13:00 | 18/04/2023<br>18/04/2023 |
|      | · · · · · · · · · · · · · · · · · · · | CECEÑO FLORES SORAIDA MARICELA     COLLAGUAZO HIDALGO WAGINER IVAN     DAVALOS MEDIA SILVIA     GUACHARIN YUGCHA ERIKA LIZETH     NANGO CISNEROS ORLARDO MARUEL                                                           | BOMERO 1 - CARO ( 40-340) - (40)<br>BOMERO 2 - SARCENTO ( 10-340) - (40)<br>BOMERO 1 - CARO ( 10-346) - (40)<br>TOCICO DE EMERGINALISA MEDICAS Y ATTRCIÓN PREMOSPITALARIA ( 10-340) - (40)<br>BOMERO 1 - BOMERO ( 10-340) - (40)                                             | Image: Classo Internoy Cel-DNQ         V           RECIBIR CLASSO INTERNO/ Cel-DNQ         V           PERMESO POR LACTANCIA         V           Image: Classo POR LACTANCIA         V           Image: Classo POR LACTANCIA         V           Image: Classo POR LACTANCIA         V           Image: Classo POR LACTANCIA         V                                                                                                    | 08:00    | 18/04/2023<br>18/04/2023<br>18/04/2023<br>18/04/2023<br>18/04/2023               | 13:00 | 18/04/2023<br>18/04/2023 |
|      | · · · · · · · · · · · · · · · · · · · | CEREÑO FLORES SONALIN MARCELA     COLLONARIO EN MARCELA     ONALIGUARO HIEDALGO WINGUEN TVAN     ONALIGO HEDIALGO WINGUEN     ONALIGO HEDIALGO WINGUEN     ANAGO CISNERIOS GALANDO MANUEL     ONTIZ AMHIRIZ RICARDO GRAMM | BORRERO I - CARO ( 40-3-40) - (9)<br>DORRERO 2 - SANGENTO ( 40-346) - (9)<br>BORRERO 1 - GOL ( 40-346) - (9)<br>TÍCISICO DE INFERIENCIAS MOLTAS A VITINZIÓN PRINOSITIAJARIA ( 8-0-346) - (9)<br>DORRERO 1 - BORRERO ( 6-0-346) - (9)<br>BORRERO 1 - BORRERO ( 6-0-346) - (9) | v           RECEIBR CURSO INTERNO/ CB-DMQ         v           FERNESO POR LACTANCIA         v            v            v            v            v            v            v            v            v                                                                                                    | 08:00    | 18/04/2023<br>18/04/2023<br>18/04/2023<br>18/04/2023<br>18/04/2023<br>18/04/2023 | 13:00 | 18/04/2023               |

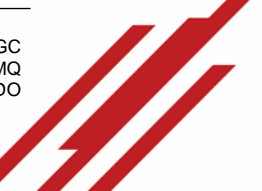

INSTRUCTIVO PARA EL CÁLCULO DEL RANCHO DE LA CENTRAL DE EMERGENCIAS CÓDIGO: M04 - 107

**PÁGINA:** 11 de 17

b. Presionar *Registro de Novedad,* esta opción se habilitará cuando finalice la hora de pase del parte diario

| tes Diarios ECU                                                                                                    |                                                                                                    |                                                                                                    |                                                                                                    |                                                                                              |                                  |                                                    |
|----------------------------------------------------------------------------------------------------|----------------------------------------------------------------------------------------------------|----------------------------------------------------------------------------------------------------|----------------------------------------------------------------------------------------------------|----------------------------------------------------------------------------------------------|----------------------------------|----------------------------------------------------|
| no: M Fecha: 18/04/2023                                                                                                    |                                                                                                    |                                                                                                    |                                                                                                    |                                                                                              |                                  |                                                    |
| ra de Inicio: 08 : 00 Hora de Fin: 14 : 00                                                                                                    |                                                                                                    |                                                                                                    |                                                                                                    |                                                                                              |                                  |                                                    |
| ordinador Primer Nivel: [BOMBERO 2 - SARGENTO] CARATI                                                                                                    | ZUÑIGA MAYRA ALEJANDRA                                                                                                    |                                                                                                    |                                                                                                    |                                                                                              |                                  |                                                    |
| ordinador Segundo Nivel: [BOMBERO 2 - SARGENTO] COLLA                                                                                                    | SUAZO HIDALGO WAGNER IVAN 🗸                                                                                                    |                                                                                                    |                                                                                                    |                                                                                              |                                  |                                                    |
| ponsable : BOMBERO 1 - BOMBERO AVILA MUE                                                                                                    | LA MARCELA VERONICA                                                                                                    |                                                                                                    |                                                                                                    |                                                                                              |                                  |                                                    |
|                                                                                                    |                                                                                                    |                                                                                                    |                                                                                                    |                                                                                              |                                  |                                                    |
| enaciones :                                                                                                    |                                                                                                    |                                                                                                    |                                                                                                    |                                                                                              |                                  |                                                    |
|                                                                                                    |                                                                                                    |                                                                                                    |                                                                                                    |                                                                                              |                                  |                                                    |
|                                                                                                    | lh.                                                                                                    |                                                                                                    |                                                                                                    |                                                                                              |                                  |                                                    |
| n Diario Registrado:                                                                                                    |                                                                                                    |                                                                                                    |                                                                                                    |                                                                                              |                                  |                                                    |
|                                                                                                    |                                                                                                    |                                                                                                    |                                                                                                    |                                                                                              |                                  |                                                    |
|                                                                                                    |                                                                                                    |                                                                                                    |                                                                                                    |                                                                                              |                                  |                                                    |
| Grabar X Salir <sup>D</sup> Nueva Cabina Sin Operador                                                                                                    |                                                                                                    |                                                                                                    |                                                                                                    |                                                                                              |                                  |                                                    |
| Grabar X Salir <sup>D</sup> Nueva Cabina Sin Operador                                                                                                    |                                                                                                    |                                                                                                    |                                                                                                    |                                                                                              |                                  |                                                    |
| <sup>1</sup> Grabar <sup>*</sup> Salir <sup>©</sup> Nueva Cabina Sin Operador<br>Parte Diario Ecu fuera de hora de ingreso tiempo maximo de la                                                                                                    | pertura: 18-04-2023 08:15), comuníquese con su jefe inmediato !!!!                                                                                                    |                                                                                                    |                                                                                                    |                                                                                              |                                  |                                                    |
| Grabar * Salir <sup>D</sup> Nueva Cabina Sin Operador<br>Parte Diario Ecu fuera de hora de ingreso tiempo maximo de a<br>Personal Cabinas sin Operadores Imprimir                                                                                                    | pertura: 18-04-2023 08:15), comuniquese con su jefe inmediato !!!!                                                                                                    |                                                                                                    |                                                                                                    |                                                                                              |                                  |                                                    |
| Grebar <sup>®</sup> Salle <sup>©</sup> Nueva Cabina Sin Operador<br>arte Diario Ecu fuera de hora de ingreso tiempo maximo de a<br>versonal Cabinas sin Operadores <sup>©</sup> Imprimir<br>Empleado                                                                                                    | perture: 18-04-2023 08:15), comuniquese con su jefe inmediato III                                                                                                    | Novedad                                                                                                    | H Inicio                                                                                                    | F. Desde                                                                                     | H Fin                            | F. Hasta                                           |
| Grabar * Salir <sup>O</sup> Nueva Cabina Sin Operador<br>strato Diario Ecu fuera de hora de ingreso tiempo maximo de a<br>stratonal Cabinas sin Operadores Imprimir<br>Empleado<br>Empleado<br>BENAVIDES SANCPAEZ JOSELIN MARCELA                                                                                                    | pertura: 18-04-2023 08:15), comuniquese con su jefe inmediato III Cargo BOMBERO 1 - BOMBERO ( 6:0-14:0) - (M)                                                                                                    | Novedad<br>SUBSISTE A LA GUARDIA                                                                                                    | H Inicio                                                                                                    | F. Desde                                                                                     | H Fin<br>14:00                   | F. Hasta                                           |
| Grabar * Salir * Nueva Cabina Sin Operador<br>Parte Diario Ecu fuera de hora de ingreso liempo maximo de ri<br>Versona Cabinas sin Operadores II Imprimir<br><b>Emolecia</b><br><b>Emolecia</b><br>Parte Lisanopo                                                                                                    | Cargo         BOMERO 1 - BOMERO ( 80-14-0) - (M)           OPERADOR TECNICO DE EMERGENCIAS ( 8.0-14-0) - (M)         OPERADOR TECNICO DE EMERGENCIAS ( 8.0-14-0) - (M)                                                                                                    | Novedad<br>(SUBSISTE A LA GUARDIA<br>(                                                                                                    | H Inicio<br>08:00                                                                                                    | F. Desde<br>18/04/2023<br>18/04/2023                                                         | H Fin<br>14:00                   | F. Hasta<br>18/04/2023                             |
| Grabar * Salir * Nueva Cabina Sin Operador<br>harte Diario Ecu fuera de Ingreso tiempo maximo de a<br>wonst cabinas sin Operadores Imprimir<br>emaleade<br>Progistro de Novedal jungeare LISANDRO<br>CARATE ZURICA MANTRA ALEJANDRA                                                                                                    | Cargo         BOMBERO ( 8:0-14:0) - (M)           OPENADOR TECHCO DE EMERGENCIAS ( 8:0-14:0) - (M)         OPENADOR TECHCO DE EMERGENCIAS ( 8:0-14:0) - (M)           BOMBERO 2 - SAKGENTO ( 8:0-14:0) - (M)         OPENADOR TECHCO DE EMERGENCIAS ( 8:0-14:0) - (M)                                                                                                    | Novedad<br>SUBSISTE A LA GLARDIA<br><br>COMISIÓN DE SERVICIOS                                                                                        | H Inicio<br>9 08:00<br>9 08:00                                                                                                    | F. Desde<br>18/04/2023<br>18/04/2023<br>18/04/2023                                           | H Fin<br>14:00                   | F. Hasta<br>18/04/2023<br>18/04/2023               |
| Grebar * Salir ** Nueva Cabina Sin Operador<br>harta Diario Ecu fuera de Ingreso tiempo maximo de a<br>tersonal cabinas sin Operadores Imprimir<br>molecade<br>remi BERANDESS SAM-HEZ XOSELIN MARCELA<br>(Pregistro de Nacional jungene LISANDRO<br>CABATE ZURIGA MARA ALEJANDRA<br>CEDERO FLORES SORAIDA MARICELA                                                                                | Cargo         Offeen Control           BOMBERO ( 5:0-14:0) - (M)         OPERADOR TECHNICO DE EMERGENCIAS ( 5:0-14:0) - (M)         OPERADOR TECHNICO DE EMERGENCIAS ( 5:0-14:0) - (M)           BOMBERO 2 - SARGENTO ( 5:0-14:0) - (M)         BOMBERO 1 - CABO ( 5:0-14:0) - (M)         OMERON 1 - CABO ( 5:0-14:0) - (M)                                                                                                    | Novedad           [SUBSISTE A LA GUARDIA           [           [           [           [           [                                                 | H Inicio<br>9 08:00<br>9 08:00<br>9 08:00<br>9                                                                                                    | F. Desde<br>18/04/2023<br>18/04/2023<br>18/04/2023<br>18/04/2023                             | H Fin<br>14:00                   | F. Hasta<br>18/04/2023<br>18/04/2023               |
| Cerber * Salir <sup>D</sup> Nueva Cabina Sin Operador arte Diario Ecu fuera de hora de ingreso tiempo maximo de a cabinas sin Operadores Imprimir Cebenas sin Operadores Imprimir Cebenas BENAVIDES SAN PIEZ JOSELIN MARCELA Centro FORES SORTIAD MARCELA COLLAGUAZO HIDALGO WAGNER TVAN                                                                                                    | Enrop         Enrop           BOMBERD 1 - BOMBERD ( 8:0-14:0) - (M)         Enrop           BOMBERD 2 - SARCENTO ( 8:0-14:0) - (M)         Enrop           BOMBERD 1 - LOMD (8:0-14:0) - (M)         Enrop           BOMBERD 1 - LOMD (8:0-14:0) - (M)         Enrop           BOMBERD 2 - SARCENTO ( 8:0-14:0) - (M)         Enrop           BOMBERD 2 - SARCENTO ( 8:0-14:0) - (M)         Enrop                                       | Novelad           [SUBSISTE A LA GUARDIA           [           [consistion pe servicios           [           [RECIBIR CURSO INTERNO/ CB-DMQ         | H Inicio<br>08:00<br>08:00<br>08:00<br>08:00<br>08:00<br>08:00                                                                                                    | F. Desde<br>18/04/2023<br>18/04/2023<br>18/04/2023<br>18/04/2023<br>18/04/2023               | H Fin<br>14:00<br>10:00<br>13:00 | F. Hasta<br>18/04/2023<br>18/04/2023<br>18/04/2023 |
| Creber * Salir <sup>®</sup> Nueva Cabina Sin Operador<br>arte Diario Ecu fuera de hora de ingreso tiempo maximo de u<br>promit Cabinas sin Operadores Imperimir<br>Emelede<br>• BENAVIDES SAN PIEZ JOSELIN MARCELA<br>/ Registro de Novedal jung RENE LISANDRO<br>• CARATE ZURIGA MARRA ALEJANDRA<br>• CEDERIO FLORES SORAIDA MARCELA<br>• COLAGUAZO HIDALGO WAGNER IVAN<br>• DAVALOS MEJA SILVIA | Corgo         Corgo           BOMERRO 1 - BOMERO ( 8:0-14:0) - (M)         0           OPERADOR TECNICO DE EMERGENCIAS ( 8:0-14:0) - (M)         0           BOMERO 2 - SARCENTO ( 8:0-14:0) - (M)         0           BOMERO 1 - CABO ( 8:0-14:0) - (M)         0           BOMERO 2 - SARCENTO ( 8:0-14:0) - (M)         0           BOMERO 1 - CABO ( 8:0-14:0) - (M)         0           BOMERO 1 - CABO ( 8:0-14:0) - (M)         0 | Novelad           SUBSISTE A LA GUARDIA           [           [           [           [RECIBIR CURSO INTERNO/ CB-DMQ           [PEMISO POR LACTANCIA | H Inicio           V         06:00           V         08:00           V         08:00           V         08:00           V         08:00           V         08:00           V         08:00           V         08:00 | F. Desde<br>18/04/2023<br>18/04/2023<br>18/04/2023<br>18/04/2023<br>18/04/2023<br>18/04/2023 | H Fin<br>14:00<br>10:00<br>13:00 | F. Hasta<br>18/04/2022<br>18/04/2022<br>18/04/2022 |

c. Se visualizará un formulario seleccionar la novedad registrar toda información solicitada y presionar *Grabar* 

| Empleado:      | BENAVIDES SA                                   | NCHEZ JOSELIN | MARCELA 1724747 | 355 (1534) |             |                  |
|----------------|------------------------------------------------|---------------|-----------------|------------|-------------|------------------|
| Novedad:       | ATRASO A LA                                    | GUARDIA 🗸     |                 |            |             |                  |
| Observaciones: | <u>Cierre</u> de <u>Vias</u><br><u>Aluvión</u> | <u>por</u>    |                 |            |             |                  |
|                | Novedad                                        | Hora Desde    | Fecha Desde     | Hora Hasta | Fecha Hasta | Usuario Registro |
| SUBSISTE       | A LA GUARDIA                                   | 08:00         | 18/04/2023      | 14:00      | 18/04/2023  | vavila - :       |
| Asistencias:   |                                                |               |                 |            |             |                  |
|                | Turno                                          | lora Inicio   | Hora Fin        | Fecha      | Usuario     | Fecha Registro   |

d. En la parte inferior del formulario se visualizará todos los registros de las novedades durante la guardia

| Empleado:                                                                  | BENAVIDES                       | SANCI       | HEZ JOSELI                 | IN MARCI       | ELA 172474                    | 47355 ( 1534)                |                                      |                           |
|----------------------------------------------------------------------------|---------------------------------|-------------|----------------------------|----------------|-------------------------------|------------------------------|--------------------------------------|---------------------------|
| Novedad:                                                                   |                                 |             |                            |                | ~                             |                              |                                      |                           |
| Hora de Desde:                                                             | 12:19                           |             |                            |                |                               |                              |                                      |                           |
| Fecha Desde:                                                               | 18/04/202                       | 3           |                            |                |                               |                              |                                      |                           |
| Hora Hasta:                                                                |                                 | _           |                            |                |                               |                              |                                      |                           |
|                                                                            |                                 |             |                            |                |                               |                              |                                      |                           |
| Fecha Hasta:                                                               |                                 |             | _                          |                |                               |                              |                                      |                           |
| Fecha Hasta:<br>Observaciones:                                             |                                 |             | li.                        |                |                               |                              |                                      |                           |
| Fecha Hasta:<br>Observaciones:<br>Novedades:                               | Novedad                         | Hor         | a Desde                    | Fecha          | a Desde                       | Hora Hasta                   | Fecha Hasta                          | Usuario Registr           |
| Fecha Hasta:<br>Observaciones:<br>Novedades:<br>ATRASO A L                 | Novedad<br>A GUARDIA            | Hor<br>12:1 | a Desde                    | Fecha<br>18/04 | a Desde<br>1/2023             | Hora Hasta<br>14:00          | Fecha Hasta<br>18/04/2023            | Usuario Registr<br>vavil  |
| Fecha Hasta:<br>Observaciones:<br>Novedades:<br>ATRASO A L                 | Novedad<br>A GUARDIA            | Hor<br>12:1 | a Desde                    | Fecha<br>18/04 | <b>a Desde</b><br>1/2023      | Hora Hasta<br>14:00          | Fecha Hasta<br>18/04/2023            | Usuario Registr<br>vavil  |
| Fecha Hasta:<br>Observaciones:<br>Novedades:<br>ATRASO A L<br>ASISCENCION. | Novedad<br>A GUARDIA<br>Grupo T | Hor<br>12:1 | a Desde<br>17<br>Hora Inie | Fecha<br>18/04 | a Desde<br>1/2023<br>Hora Fin | Hora Hasta<br>14:00<br>Fecha | Fecha Hasta<br>18/04/2023<br>Usuario | Usuario Registri<br>vavil |

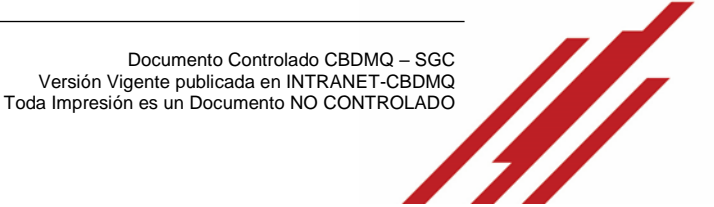

INSTRUCTIVO PARA EL CÁLCULO DEL RANCHO DE LA CENTRAL DE EMERGENCIAS

## VI. VERIFICACIÓN DE PARTE DIARIO DE PERSONAL REGISTRADO

a. Al presionar el botón **Grabar B Grabar** se activará de manera automática el iconó *Q*, que indica que se ha grabado y registrado correctamente el Parte Diario del Personal (Ejemplo 1).

Cabe indicar que si no existe novedades de igual manera al Presionar **Grabar** se activará el ícono , indicando que se ha registrado el Parte Diario del Personal (Ejemplo 2).

La única manera que se contemplará el pago del rancho al personal operativo será a través del registro en el parte Diario, siendo obligatorio que se active el icono el dado que esté indicará que se ha registrado el parte Diario del Personal en el Sistema de Partes.

Ejemplo 1: Parte Diario de la Central de Emergencias Con Novedades

| Disrics ECO                                                                                                    |                                                                                                    |                                                                                                    |                                                                                                    |                                                                                           |                                                                                              |                                           |                                                                                |
|----------------------------------------------------------------------------------------------------|----------------------------------------------------------------------------------------------------|----------------------------------------------------------------------------------------------------|----------------------------------------------------------------------------------------------------|-------------------------------------------------------------------------------------------|----------------------------------------------------------------------------------------------|-------------------------------------------|--------------------------------------------------------------------------------|
| M Fecha: 18/04/2023                                                                                                    |                                                                                                    |                                                                                                    |                                                                                                    |                                                                                           |                                                                                              |                                           |                                                                                |
| a Inicio: 08 : 00 Hora d                                                                                                    | e Fin: 14 : 00                                                                                                    |                                                                                                    |                                                                                                    |                                                                                           |                                                                                              |                                           |                                                                                |
| ador Primer Nivel:                                                                                                    | BORBERD 2 - SAGERIOJ CARALE ZURIDA PARTICI                                                                                                    | CEDAUDIA V                                                                                                    |                                                                                                    |                                                                                           |                                                                                              |                                           |                                                                                |
| ador Segundo Nivel :                                                                                                    | (BOMBERD 2 - SARGENTO) COLLAGUAZO HEDALGO V                                                                                                    | INGMER TURN V                                                                                                    |                                                                                                    |                                                                                           |                                                                                              |                                           |                                                                                |
| sable : E                                                                                                    | OMBERO 1 - BOMBERO AVILA MUELA MARCELA VERI                                                                                                    | HICA                                                                                                    |                                                                                                    |                                                                                           |                                                                                              |                                           |                                                                                |
| aciones :                                                                                                    | •                                                                                                    | 4                                                                                                    |                                                                                                    |                                                                                           |                                                                                              |                                           |                                                                                |
| ario Registrado:                                                                                                    | S                                                                                                    |                                                                                                    |                                                                                                    |                                                                                           |                                                                                              |                                           |                                                                                |
| Kario Registrado:<br>ster * Salir ()<br>croi Cabinas sin C                                                                                                    | Aures Cabina Sin Operador                                                                                                    |                                                                                                    |                                                                                                    |                                                                                           |                                                                                              |                                           |                                                                                |
| Kario Registrado:<br>Ibar * Salir 0:<br>Cond Cabinas sin 0<br>Seleccionar                                                                                                    | Aures Cabina Sin Operador peradores 3 Ingrinir                                                                                                    | Cargo                                                                                                    | Novedad                                                                                                    | H Inicia                                                                                  | F. Deade                                                                                     | H Fin                                     | F. Hasta                                                                       |
| kario Registrado:<br>aber * Salir 01<br>cont Cabinas sin 0<br>Seleccionar<br>                                                                                                    | Empleads Ethology Sharestor Empleads Ethology Sharestor Ethology Sharestor Ethology Share | Сатур<br>Комиска I - Комиска ( 8.9-14.8) - (м)                                                                                                    | Noveded<br>Subsister a La Guardia                                                                                              | • 09:00                                                                                   | F. Deade                                                                                     | H Fin<br>14:00                            | F. Hasta                                                                       |
| karis Registrado:<br>Ibar * Salir 01<br>cost Cabinas sin 0<br>Seleccionar<br>                                                                                                    |                                                                                                    | Screen           Screening 1 - Screening ( K (b   A (b) - (P))           Operander Tracking ( K (b   A (b) - (P))           Operander Tracking ( K (b   A (b) - (P))                                                                                                    | Novedad<br>SURSISTE A LA GUARDIA                                                                                               | + Inicia<br>                                                                              | F. Deade<br>38/04/2023<br>38/04/2023                                                         | H Fin<br>14:00                            | F. Hasta<br>38/04/2023                                                         |
| Nario Registrado:<br>ther * Saler 01<br>Cabinas sin 0<br>Seleccionar<br>                                                                                                    | Engines Cabina Sin Operator     Engines     Engines     Engines     Engines     Engines     Engines     Engines     Engines     Engines     Engines     Engines     Engines     Engines     Engines     Engines     Engines                                                                                                    | Corps<br>Extension 1. Montation ( 6.6-3-4.0) - (09)<br>Diretacides Tricolato de Benelatorica ( 6.6-3-4.6) - (07)<br>Diretacides ( 7.6-3-4.46) - (07)                                                                                                    | Novelad<br>Subsiste A LA QUARDIA<br>                                                                                           | H Inicia<br>V 00:00<br>V 08:00                                                            | F. Deade<br>38/04/2023<br>38/04/2023<br>38/04/2023                                           | H Fin<br>14:00                            | F. Hasta<br>38/04/2023                                                         |
| Nario Registrado:<br>Istar * Salar 01<br>Cost Cabinas sin C<br>Seleccionar<br>0<br>0<br>0<br>0<br>0                                                                                                    | Anna Calina Sin Operador     praymac     praymac     praymac     emplance     emplance     emvintes Success volta.in HAACLA     emvintes Success volta.in HAACLA     exacts 2x100cla HAACLA     CalArts 2x100cla HAACLA     CalArts 2x100cla HAACLA                                                                                                    | Corp.<br>0494463 - 1-0494463 ( 6-5 4-6) - (4)<br>0494463 - 1-040453 ( 6-5 4-6) - (4)<br>0494463 - 1-0404 ( 6-5 4-6) - (4)<br>0494863 - 1-0404 ( 6-6 4-6) - (4)                                                                                                    | Novelad<br>DJREETT A LA GUARDIA<br>I<br>Consistên de servicios<br>I                                                            | H Inicia<br>v 00:00<br>v 00:00<br>v                                                       | F. Deade<br>38/04/2023<br>38/04/2023<br>38/04/2023<br>38/04/2023                             | H Fin<br>14:00                            | F. Hasta<br>(18/04/2023<br>(18/04/2023                                         |
| karo Registrado:<br>ktor * Salar Ol<br>Corr Cabinas sin O<br>Seleccionar<br>Cabinas sin O<br>Seleccionar<br>Cabinas sin O<br>Cabinas sin O                                                                                                    |                                                                                                    | Orgs         Investing 1 + Investing ( 16 + 14 + 0 - (H)           Reveland 1 - Investing ( 16 + 14 + 0 - (H)         Investing ( 16 + 14 + 0 - (H)           Reveland 2 - Investing ( 16 + 14 + 0 - (H)         Investing ( 16 + 14 + 0 - (H)           Reveland 2 - Investing ( 16 + 14 + 0 - (H)         Investing ( 16 + 14 + 0 - (H)                   | Normfad<br>(SURESTE A JA QUARDA<br>)<br>)<br>)<br>)<br>)<br>)<br>)<br>)<br>)<br>)<br>)<br>)<br>)<br>)<br>)<br>)<br>)<br>)<br>) | H Inicia<br>00:00<br>00:00<br>00:00<br>00:00<br>00:00                                     | F. Deade<br>38/04/2023<br>38/04/2023<br>38/04/2023<br>38/04/2023<br>38/04/2023               | H Fin.<br>14:00<br>10:00                  | F. Hasta<br>(38/04/2023)<br>(38/04/2023)                                       |
| kario Registrado:<br>thor * Salar Oli<br>COV Cabinas sin O<br>Seleccionan<br>Immo O<br>Immo O<br>I                                                                     | Cater ID Operator     England     England     Eng      | Corpy           Extension 1 - Ministration ( dis 34.40) - (00)           Ormatispine ( Ministration ( dis 34.40) - (00)           Extension 2 - Ministration ( dis 44.40) - (00)           Extension 2 - Ministration ( dis 44.40) - (00)           Extension 2 - Ministration ( dis 44.40) - (00)           Extension 2 - Ministration ( dis 44.40) - (00) | Neveralist<br>Subassitie A LA QUARDIA<br>T<br>Genesision de serveiches<br>(<br>PREMISIO POR LACTANCIA                          | H Inicia<br>V 08:00<br>V 08:00<br>V 08:00<br>V 08:00<br>V 08:00                           | F. Deade<br>38/04/2023<br>38/04/2023<br>38/04/2023<br>38/04/2023<br>38/04/2023<br>38/04/2023 | H Fin<br>14:00<br>10:00<br>13:00<br>10:00 | F. Hasta<br>38/04/2023<br>38/04/2023<br>38/04/2023<br>38/04/2023<br>38/04/2023 |
| kano Registrado:<br>sber * Salir 0 1<br>Coll Cabinas sin C<br>Seleccionar<br>III I<br>III I<br>IIII I<br>III I<br>III I<br>III I<br>III I<br>III I<br>IIIII I<br>IIII I<br>III II |                                                                                                    | Corps<br>0494480 - 10494800 (56.94.6) - (9)<br>0494480 - 1040630 (16.94.6) - (9)<br>0494480 - 2040 (5.94.4) - (9)<br>0494880 - 2 - 049440 - (9)<br>0494880 - 2 - 04945440 - (9)<br>0494880 - 2 - 04945440 - (9)<br>0494880 - 2 - 04954440 - (9)                                                                                                    | Novelad<br>(SUBSISTE A LA GUARDA<br>(************************************                                                      | H Inicia<br>00:00<br>00:00<br>00:00<br>00:00<br>00:00<br>00:00<br>00:00<br>00:00<br>00:00 | F. Dende<br>38/04/2023<br>38/04/2023<br>38/04/2023<br>38/04/2023<br>38/04/2023<br>38/04/2023 | H Fin<br>14:00<br>10:00<br>13:00<br>10:00 | F. Hasta<br>38/04/2023<br>38/04/2023<br>38/04/2023<br>28/04/2023               |

Ejemplo 2: Parte Diario de la Central de Emergencias Sin Novedades de Personal

|                        | ECO                                                                                                    |                                                                                                    |                                                                                                    |          |                                                                                                    |       |          |
|------------------------|----------------------------------------------------------------------------------------------------|----------------------------------------------------------------------------------------------------|----------------------------------------------------------------------------------------------------|----------|----------------------------------------------------------------------------------------------------|-------|----------|
| : T Fecha:             | 18/04/2023                                                                                                    |                                                                                                    |                                                                                                    |          |                                                                                                    |       |          |
| de Inicio:             | 14 : 00 Hora de Fin: 20 : 00                                                                                                    |                                                                                                    |                                                                                                    |          |                                                                                                    |       |          |
| dinador Pri            | Imer Nivel: [BOMBERO 2 - SARGENTO] P                                                                                                    | IONAR BARRENO DEEGO PAUL V                                                                                                    |                                                                                                    |          |                                                                                                    |       |          |
| dinador Se             | gundo Nivel: [BOMBERO 2 - SARGENTO] P                                                                                                    | 40SC0S0 ESPIN PAUL GERMAN v                                                                                                    |                                                                                                    |          |                                                                                                    |       |          |
| onsable :              | BOMBERO 1 - BOMBERO AVIL                                                                                                    | A MUELA MARCELA VERONICA                                                                                                    |                                                                                                    |          |                                                                                                    |       |          |
| rvaciones<br>Diario Re | i<br>getrado:                                                                                                    | 4                                                                                                    |                                                                                                    |          |                                                                                                    |       |          |
| irabar                 | * Salir Diveva Cabina Sin Operador                                                                                                    |                                                                                                    |                                                                                                    |          |                                                                                                    |       |          |
| gistro se ç            | grabó correctamente                                                                                                    |                                                                                                    |                                                                                                    |          |                                                                                                    |       |          |
| irreo envia            | ido a: mdtiupul@bomberosquito.gob.ec                                                                                                    |                                                                                                    |                                                                                                    |          |                                                                                                    |       |          |
| gistro se p            | prabo correctamente                                                                                                    |                                                                                                    |                                                                                                    |          |                                                                                                    |       |          |
|                        |                                                                                                    |                                                                                                    |                                                                                                    |          |                                                                                                    |       |          |
| Isonal                 | Cabinas sin Operadores Imprimir                                                                                                    |                                                                                                    |                                                                                                    |          |                                                                                                    |       |          |
| visorial               | Cabinas sin Operadores Imprimir<br>Empleade                                                                                                    | Cargo                                                                                                    | Novedad                                                                                                    | H Inicio | F. Desde                                                                                                    | H Fin | F. Hasta |
| raonal                 | Cabinas sin Operadores 3mprimiz<br>Empleado<br>ALARCON CHARRO MAURICIO XAVIER                                                                                                    | Cargo<br>Tecnico en emergencias medicas 2 ( 14:0-20:0) - (T)                                                                                                    | Novedad                                                                                                    | H Inicio | F. Desde                                                                                                    | H Fin | F. Hasta |
|                        | Cabinas sin Operadores Imprimir<br>Empleado<br>ALARCON CHARRO MAURICIO XAVIER<br>ANDENO GUATEMALA EDISON ALBERTO                                                                                                    | Cargo<br>Traciaco (M. Imergencias Medicas 2. ( 14-0-20:0) - (1)<br>Bomeseo 1 - CABO ( 14-0-20:0) - (1)                                                                                                    | Novedad<br>  v<br>  v                                                                                                    | H Inicio | F. Desde<br>18/04/2023<br>18/04/2023                                                                                                    | H Fin | F. Hasta |
| *                      | Cabinas en Operadores Imprimir<br>Empleado<br>ALARCON CHARRO MAURICIO XAVIER<br>ANDINO GUATEMALA EDISON ALBERTO<br>ANDINO NARVAEZ VICTOR MANUEL                                                                                                    | Cerps<br>TECNECO EN EMERICENCIAS MEDICAS 2 (14-0-20:0) - (1)<br>ВОИЖЕНО (14-0-20:0) - (1)<br>ВОИЖЕНО (14-0-20:0) - (1)                                                                                                    | Novediad<br>[                                                                                                    | H Inicio | F. Desde<br>18/04/2023<br>18/04/2023<br>18/04/2023                                                                                                    | H Fin | F. Hasta |
| *                      | Cabinas kin Operadonsis Imprimir<br>Empleado<br>ALARCON OVARRO MAURICIO XAVIER<br>ANDINO GUATEMALA EDISON ALBERTO<br>ANDINO NARIAEZ VICTOR MANUEL<br>APUNTE FAJARDO JOARGE EDUARDO                                                                                                    | Corps                                                                                                    | Norectad           (***         **)           (***         **)           (***         **)                                                                                                    | H Inicio | P. Desde<br>18/04/2023<br>18/04/2023<br>18/04/2023<br>18/04/2023                                                                                                    | H Fin | F. Hasta |
| •                      | Coloras kin Operadores. Imprime<br>Empleado<br>ALARCIN OMARIO MAURICID XAVIER<br>ANDINO GUAREMALA EDISOR ALBRENO<br>ANDINO NARVAEZ VICTOR HANNEL.<br>ANDINO NARVAEZ VICTOR HANNEL.<br>ANURTE FANANDO JANGE EDUARDO<br>ARIAS CHECAIZA NELLY INITICIA                                                                                                    | Corps           TTOCKCD 19 INVESTIGASE MEDICAS 2 ( (4 + 3/6) + (7)           KOMERID 1 - CARD ( 14 + 3/6) + (7)           KOMERID 1 - CARD ( 14 + 3/6) + (7)           KOMERID 1 - CARD ( 14 + 3/6) + (7)           MIDDID 0 REMEMBICASE ( 14 + 3/6) + (7)           KOMERID 1 - CARD ( 16 + 3/6) + (7)                                                                                                    | Novedad<br>(                                                                                                    | H Inicio | F. Desde<br>18/04/2023<br>18/04/2023<br>18/04/2023<br>18/04/2023<br>18/04/2023                                                                                                    | H Fin | F. Hasta |
|                        | Calmas an Operatives         Improvi           Englesée         Autocon Ovadato Mulaticico XVITE           Androno Guartzmala Edison Allestro         Autorito Mulaticico XVITE           Androno Guartzmala Edison Allestro         Autorito Mulaticico XVITE           Androno Businezo Voltante         Autorito Mulaticico XVITE           Androno Businezo Domore Edisono Damase         Edisono Damase           Androno Calmas Domore Edisono Damase         Edisono Calmase           Becenaria         Autorito Autorito                                                                                                    | Corps                                                                                                    | Norveštel           (m.         v)           (m.         v)           (m.         v)           (m.         v)           (m.         v)           (m.         v)           (m.         v)                                                                                                    | H Inicio | F. Desde<br>18/04/2023<br>18/04/2023<br>18/04/2023<br>18/04/2023<br>18/04/2023<br>18/04/2023                                                                                                    | H Fin | F. Hasta |
|                        | Calinas em Operativos         Jeneral           Emplado         A           Anceno Guartenada estecon Alucerto         Anceno Guartenada estecon Alucerto           Anceno Guartenada estecon Alucerto         Anceno Guartenada estecon Alucerto           Anceno Guartenada estecon Alucerto         Anceno Guartenada estecon Alucerto           Anceno Guartenada estecon Alucerto         Anceno Guartenada estecon Alucerto           Anceno Guartenado estecatore         Anceno Guartenado estecatore           Guartenada estecon alucerto         Anceno Guartenado estecatore           Calinetar Calebra Guartena estecon         Calinetar Calebra Guartena estecon                                                                                                    | Corps                                                                                                    | Neverlat           (m         v)           (m         v)           (m         v)           (m         v)           (m         v)           (m         v)           (m         v)                                                                                                    | H Inicio | F, Desde<br>18/04/2023<br>18/04/2023<br>18/04/2023<br>18/04/2023<br>18/04/2023<br>18/04/2023<br>18/04/2023                                                                                                    | H Fin | F. Hasta |
|                        | Calinea sin Operative         Improvi           Employee         ALARCON CHARGED MUNICOLS XUTER           ALORIDO UNITERALA EDISION ALBERTO         ANDERO GUITERALA EDISION ALBERTO           ANDERO GUITERALA EDISION ALBERTO         ANDERO CHARGED MUNICOL           ANDERO CULTERALA EDISION ALBERTO         ANDERO CULTERALA EDISION ALBERTO           ANDERO CULTERALA EDISION ALBERTO         ANDERO CULTERALA EDISION ALBERTO           ANDERO CULTERALA EDISION ALBERTO         ANDERO CULTERALA EDISION ALBERTO           ANDERO CULTERALA EDISION ALBERTO         ANDERO CULTERALA EDISION ALBERTO           ANDERO CULTERALA EDISION ALBERTO         ANDERO CULTERALA EDISION ALBERTO           CULTERALA EDISION ALBERTO         CALINERA CULTERALA EDISION ALBERTO           CULTERALA EDISION ALBERTO         CALINERA CULTERALA EDISION ALBERTO           CULTERALA EDISIONALIZZA EDISIONALIZZA         CULTERALA EDISIONALIZZA EDISIONALIZZA           CULTERALA EDISIONALIZZA EDISTINALIZZA         CULTERALA EDISIONALIZZA                                                                                                    | Corps         TOXICS: IN INVESTIGATION OF INTERCORD SET (1 ( 4 > 20.0) - (7)           Sciences 1 - contention (1 ( 4 > 20.0) - (7)         Sciences 1 - contention (1 ( 4 > 20.0) - (7)           MERICO DE PRESIDANTE (1 ( 4 > 20.0) - (7)         Sciences 1 - contention (1 ( 4 > 20.0) - (7)           Sciences 1 - contention (2 ( 4 > 20.0) - (7)         Sciences 1 - contention (2 ( 4 > 20.0) - (7)           Sciences 1 - contention (2 ( 4 > 20.0) - (7)         Sciences 1 - contention (2 ( 4 > 20.0) - (7)           Sciences 1 - contention (2 ( 4 > 20.0) - (7)         Sciences 1 - contention (2 ( 4 > 20.0) - (7)           Sciences 1 - contention (2 ( 4 > 20.0) - (7)         Sciences 1 - contention (2 ( 4 > 20.0) - (7)                                                                                                    | Normalization           (m         W           (m         W           (m         W           (m         W           (m         W           (m         W           (m         W           (m         W           (m         W           (m         W                                                                                                    |          | F. Desde<br>18/04/2023<br>18/04/2023<br>18/04/2023<br>18/04/2023<br>18/04/2023<br>18/04/2023<br>18/04/2023<br>18/04/2023                                                                                                    |       | F. Hasta |
|                        | Celesca Repeated Termine Control Control Contr                                                                                                    | Carea           Totolica nu inerkanicule Hellinole ()           Montesco II Lande (Link 2010; (1)           Montesco II Lander (Link 2010; (1)           Montesco Are metadoria filmesamolas (Link 2010; (1)           Montesco Are metadoria filmesamolas (Link 2010; (1)           Montesco Are metadoria filmesamolas (Link 2010; (1)           Montesco Are metadoria filmesamolas (Link 2010; (1)           Montesco Are metadoria filmesamolas (Link 2010; (1)           Montesco Are metadoria filmesamolas (Link 2010; (1)           Montesco Are metadoria (Link 2010; (1)           Montesco Are metadoria (Link 2010; (1)           Montesco Are metadoria (Link 2010; (1)           Montesco Are metadoria (Link 2010; (1)           Montesco Are metadoria (Link 2010; (1)           Montesco Are metadoria (Link 2010; (1)           Montesco Are metadoria (Link 2010; (1)           Montesco Are metadoria (Link 2010; (1)           Montesco Are metadoria (Link 2010; (1)           Montesco Are metadoria (Link 2010; (1)           Montesco Are metadoria (Link 2010; (1)           Montesco Are metadoria (Link 2010; (1)                                                                                                    | Imposing           (m         w)           (m         w)           (m         w)           (m         w)           (m         w)           (m         w)           (m         w)           (m         w)           (m         w)           (m         w)           (m         w)                                                                                                    |          | F. Deede           18/04/2023           18/04/2023           18/04/2023           18/04/2023           18/04/2023           18/04/2023           18/04/2023           18/04/2023           18/04/2023           18/04/2023           18/04/2023           18/04/2023           18/04/2023           18/04/2023           18/04/2023 |       | F. Hasta |
|                        | Centra of planeters (Part)<br>Explanet<br>ALCADO NAMAD HAULICID ANDERI<br>ANCHO CAMADO HAULICID ANDERI<br>ANCHO CAMADO HAULICID ANDERI<br>ANDER SANDA ANDER<br>ANDER SANDA ANDER<br>ANDER SANDA ANDER<br>ANDER SANDA ANDER<br>ANDER SANDA ANDER ANDER<br>ANDER SANDA ANDER ANDER<br>ANDER SANDA ANDER ANDER<br>ANDER SANDA ANDER ANDER<br>ANDER SANDA ANDER ANDER<br>ANDER SANDA ANDER ANDER<br>ANDER SANDA ANDER ANDER<br>ANDER SANDA AND ANDER<br>ANDER SANDA ANDER ANDER<br>ANDER SANDA ANDER ANDER<br>ANDER SANDA ANDER ANDER<br>ANDER SANDA ANDER ANDER<br>ANDER SANDA AND ANDER<br>ANDER SANDA AND AND ANDER<br>ANDER SANDA AND AND AND<br>ANDER SANDA AND AND AND<br>ANDER SANDA AND AND AND<br>ANDER SANDA AND AND AND<br>ANDER SANDA AND AND AND<br>AND AND AND AND AND AND<br>AND AND AND AND AND AND AND<br>AND AND AND AND AND AND<br>AND AND AND AND AND AND<br>AND AND AND AND AND<br>AND AND AND AND AND AND<br>AND AND AND AND AND AND<br>AND AND AND AND AND AND<br>AND AND AND AND AND AND<br>AND AND AND AND AND AND<br>AND AND AND AND AND AND<br>AND AND AND AND AND AND AND<br>AND AND AND AND AND AND AND AND<br>AND AND AND AND AND AND AND<br>AND AND AND AND AND AND AND AND AND<br>AND AND AND AND AND AND AND AND AND AND                                                                                                    | Comp         1000000000000000000000000000000000000                                                                                                    | Immediat           (m         w)           (m         w)           (m         w)           (m         w)           (m         w)           (m         w)           (m         w)           (m         w)           (m         w)           (m         w)           (m         w)           (m         w)                                                                                       |          | P. Desde<br>18/04/2023<br>18/04/2023<br>18/04/2023<br>18/04/2023<br>18/04/2023<br>18/04/2023<br>18/04/2023<br>18/04/2023<br>18/04/2023<br>18/04/2023<br>18/04/2023                                                                                                    |       | P. Hesta |
|                        | Celence of Beyendess Beyender<br>Englander<br>Aucoro Carallon Huckers Austrette<br>Aucoro Carallena, Estiscie Austrette<br>Aucoro Carallena, Estiscie Austrette<br>Autoro Carallena, Statutori Autoritation<br>Autorite Thandon Carallena Huckers<br>Beiterika Austrette Sautoritation<br>Beiterika Austrette Sautoritation<br>Beiterika Austrette Beiterika<br>Beiterika Austrette Beiterika | Corps           TOXICS OF INFERIORS MILLIONS 12 (14-8-24-01-(7)           IDORESTION - LONGING (14-8-24-01-(7)           DORESTION - LONGING (14-8-24-01-(7)           DORESTION - LONGING (14- | Produkt           (m         10)           (m         10) |          | F. Deede<br>18/04/2023<br>18/04/2023<br>18/04/2023<br>18/04/2023<br>18/04/2023<br>18/04/2023<br>18/04/2023<br>18/04/2023<br>18/04/2023<br>18/04/2023<br>18/04/2023                                                                                                    |       | P, Hesta |

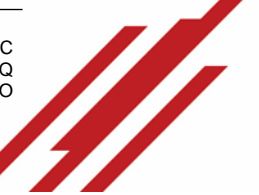

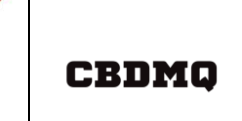

INSTRUCTIVO PARA EL CÁLCULO DEL RANCHO DE LA CENTRAL DE EMERGENCIAS CÓDIGO: M04 - 107

PÁGINA: 13 de 17

#### **VII. REPORTE DE NOVEDADES PARTE DIARIO CENTRAL DE EMERGENCIAS**

a. Ingresar al Sistema del Distributivo

| Jsuario:    | mtiupul |  |
|-------------|---------|--|
| Contraseña: | ••••    |  |
|             |         |  |
| 🏴 Ingresar  |         |  |

b. Ingresar al módulo Reportes – Reporte Diario Sala

|                 | ۱.                                           | BOMBEROS QUITO<br>Salvamos vidas | SISTEMA DE PARTE |
|-----------------|----------------------------------------------|----------------------------------|------------------|
| Mantenimiento - | Reportes - Transacciones -                   |                                  |                  |
|                 | Equipos y Herramientas                       |                                  |                  |
|                 | Estadisticas Partes                          |                                  |                  |
|                 | Movimientos de Vehículos                     |                                  |                  |
|                 | Ordenes de trabejo                           |                                  |                  |
|                 | Partes                                       |                                  |                  |
|                 | Partes Incendios Forestales                  |                                  |                  |
|                 | Primeros Vehículos en Llegar a la Emergencia |                                  |                  |
|                 | Reporte Arran                                |                                  |                  |
|                 | Reporte Diario BCU                           |                                  |                  |
|                 | Reporte Diano Sala                           |                                  |                  |
|                 | Reporte Partes Diarios                       |                                  |                  |
|                 | Reporte Suministros APH                      |                                  |                  |
|                 |                                              |                                  |                  |

c. Realizar los filtros y presionar Buscar

|                                                                | BOMBEROS QUITO SISTEMA DE PARTES |
|----------------------------------------------------------------|----------------------------------|
| Mantenimiento « Reportes « Transacciones «                     |                                  |
| Fecha:<br>18/04/2023<br>Grupo :<br>SEGUNDO GRUPO ↓<br>2 Preser |                                  |

d. Se visualizará el personal y las novedades registradas en el Parte Diario

| Grupo:<br>Coordinador Primer Nivel :<br>Observaciones : | [BOMBERO 2 - SARGENTO] CARATE ZUÑIGA MAYRA ALEJANDRA | Coordinador Segundo Nivel :   | (BOMBERO 2 - SARGENTO) COLLAGUAZO H | EDALGO WAGNER IVAN Responsable : | (BOMBERO 1-BOMBE | RO] AVILA MUELA MARCELA VERONICA (8H) |
|---------------------------------------------------------|------------------------------------------------------|-------------------------------|-------------------------------------|----------------------------------|------------------|---------------------------------------|
| Apellidos                                               |                                                      | Novedades                     |                                     |                                  |                  |                                       |
|                                                         |                                                      | Nombre                        | H Inicio                            | F. Dessde                        | H Fin            | F. Hasta                              |
| BENAVIDES SANCHEZ JUSELIN MARCEL                        | A                                                    | ATRASO A LA GUARDIA           | 12:17                               | 18/04/2023                       | 14:00            | 18/04/2023                            |
| BRONCANO CUJI RENE LISANDRO                             |                                                      |                               |                                     |                                  |                  |                                       |
| CARACTER TRADE AND AN ADDRESS                           |                                                      | Nombre                        | H Inicie                            | F. Dessde                        | H Fin            | F. Hasta                              |
| CARATE ZUNIGA PATRA ALEJANDIRA                          |                                                      | COMISIÓN DE SERVICIOS         | 08:00                               | 18/04/2023                       | 10:00            | 18/04/2023                            |
| CEDEÑO FLORES SORAIDA MARICELA                          |                                                      |                               |                                     |                                  |                  |                                       |
|                                                         |                                                      | Nombre                        | H Inicio                            | F. Dessde                        | H Fin            | F. Hasta                              |
| COLLAGUAZO HIDALGO WAGNER IVAN                          |                                                      | RECIBIR CURSO INTERNO/ CB-DMQ | 08:00                               | 18/04/2023                       | 13:00            | 18/04/2023                            |
|                                                         |                                                      | Nombre                        | H Inicie                            | F. Desade                        | H Fin            | F. Hasta                              |
| DAVALOS MEJIA SILVIA                                    |                                                      | PERMISO POR LACTANCIA         | 08:00                               | 18/04/2023                       | 10:00            | 18/04/2023                            |
| GUACHAMEN YUGCHA ERIKA LIZETH                           |                                                      |                               |                                     |                                  |                  |                                       |
|                                                         |                                                      |                               |                                     |                                  |                  |                                       |

#### VIII. FIRMA DE RANCHO JEFE DE LA CENTRAL

a. Ingresar al Sistema del Distributivo

| Ingreso al | Sistema Distributivo |  |
|------------|----------------------|--|
| Usuario:   | admin                |  |
| Contraseña | ••••                 |  |
|            | r                    |  |

Sistemas en línea | ® Dirección de Tecnología Bomberos Quito 2022

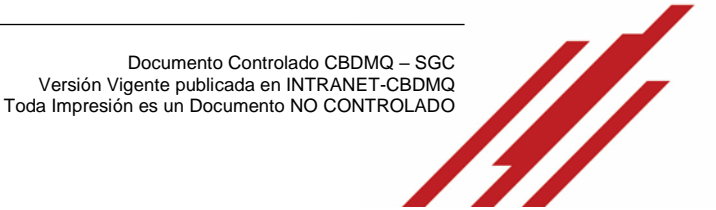

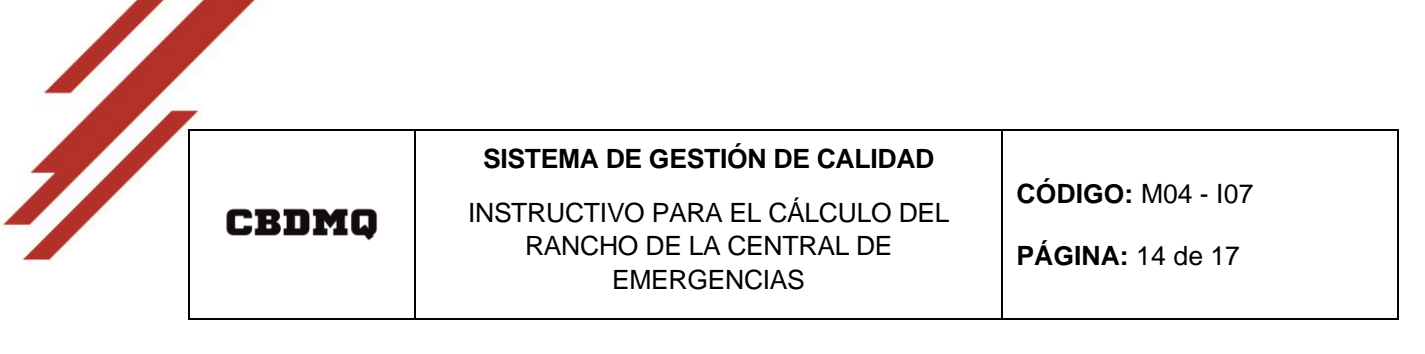

b. Ingresar al módulo Transacciones – 7. Firmar Rancho Jefe ECU

| BOMBEROS QUITO SISTEMA DE PERSONAL                                                   | f                 | У      | ٠ | 0 |  |
|--------------------------------------------------------------------------------------|-------------------|--------|---|---|--|
| 1 Mantenimiento 2 Transacciones 3 Reportes - AUsuario: (BOMBERO 4-TENIENTE) PARRA FU | TILLOS DANILO IVA | N (8H) |   |   |  |
| 7. Firma Rancho Jefe ECU Sistemas en línea                                           | 2022              |        |   |   |  |
|                                                                                      |                   |        |   |   |  |

c. Seleccionar Firmar Reporte

| De la companya de la companya de la comp |          | DS QUIT | TO SISTEMA DE PERSONAL                                | fу                           |            |                       |
|----------------------------------------------------------------------------------------------------|----------|---------|-------------------------------------------------------|------------------------------|------------|-----------------------|
| 1 Mantenimiento 2 Transacciones - 3 Re                                                                                                    | portes - |         | <sup>≙</sup> Usuario: [BOMBERO 4-TENIENTE] PAR        | RA FUSTILLOS DANILO IVAN (8H | 0          | - Sistema de Personal |
| 7. Firma Rancho Jefe ECU                                                                                                    |          |         |                                                       |                              |            |                       |
| Opciones                                                                                                    | Año      | Mes     | Jefe ECU                                              | Fecha Inicio                 | Fecha Fin  | Documento Firmado     |
| Firmar Reporte                                                                                                    | 2022     | 12      | PARRA FUSTILLOS DANILO IVAN                           | 24/11/2022                   | 23/12/2022 | 0                     |
|                                                                                                    |          |         | Sistemas en línea   @ Dirección de Tecnología Bombero | s Quito 2022                 |            |                       |

d. Presionar *Ver Documento a Firmar* en caso de que se requiera observar el Reporte de Rancho

| DATOS DEL ARCHIVO   |                                     |  |
|---------------------|-------------------------------------|--|
| Ver Documento       | <sup>©</sup> Ver documento a Firmar |  |
| Reinviente Concelar |                                     |  |

e. Se visualiza el documento de acorde al formato enviado por la Dirección de Talento Humano

| ۹ ۸          | ✓ 1 of 3                                        | -                                        | + Automatic Zo                              | om v     | I L      | 2 |
|--------------|-------------------------------------------------|------------------------------------------|---------------------------------------------|----------|----------|---|
|              | CROMQ                                           | REPORTE                                  | DE GUARDIAS                                 |          |          |   |
| 184          | . Mo serveran.                                  | 12 - 2822                                | 181382                                      |          | 802      |   |
|              | . KINGALA                                       | ORMA                                     | MARK .                                      | F H HING | P M DRDM |   |
|              | ALBON CABEZAS ISBO<br>BLEINE<br>ALBON PERCENDER | na inchesa<br>IN<br>IN (INLINE)          | ROMBERO 1 - ROMBERO<br>ROMBERO 2 - SURCENTO | -        | ,        |   |
| ,            | ANDRE - CONTRACTOR                              | LO LINERARIO                             | NUMBERO 1 - CURO                            | -        | -        |   |
|              | ANDRO SARVALLVERS                               | R (15MID                                 | ROMBERO 1 - INCIMIERO                       | -        |          |   |
| ,            | AREX N.D. CREMER MERTA                          | 171348(08)<br>40                         | ROMBERO I - BOMBERO                         |          |          |   |
|              | ARENO CORCALEA NELL<br>PACIER                   | AV ITERMENT                              | IONBERO 1 - CHRO                            | ~        |          |   |
|              | ARD-D-CHEARD-CHRIST<br>BILLINK                  | 5.5. (********************************** | ROMERO 1 - CORO                             | -        | -        |   |
|              | ABNERS MORENESS                                 | UN 171760600<br>DB                       | BONBERO I - BONBERO                         | -        |          |   |
|              | A21300-C803L0 W-L7<br>158                       | 58 (15776)s<br>30                        | BONBERO 1 - CURO                            | 28       | 3        |   |
|              | a Romana di Barra an                            | 15 (14776).8                             | BONBERO 2 - SUBCENTO                        | -        |          |   |
|              | INCOMEA ZAMBIERO<br>INTARIA RANCO               | ND 171248611                             | RONBLED 1 - BONBLED                         | -        | 5        |   |
|              | ACCULUTE ACCULUTE                               | ndi Ufungani ini<br>Riji<br>Riji         | ROMBERO I - BONBERO                         | -        |          |   |
|              | BUNAVERS SAWS                                   | EZ ITDONTES                              | BONBERO I - BONBERO                         | -        | -        |   |
|              | BURNED CAMPERTA CLOB<br>DBL CURNE               | 5A ("1.962%60"                           | ROMBERO I - BOMBERO                         |          |          |   |
|              | CARATE 21.58EA WATE<br>ALEXNER                  | 6A. 17531467966<br>6A.                   | ROMBERO 2 - EMILENTO                        | -        |          |   |
|              | S CARRENCARDON<br>GLAPTER WHEN                  | AS 172MIDOR<br>DL                        | BOMBERD 1 - CARD                            |          |          |   |
|              | P CEANED PLONES GAMERS<br>DE LOS ANUEL          | LA ITHEMETY                              | ROMBERO I - BOMBERO                         | -        | -        |   |
|              | K COLLADUAD REALD<br>WACHIE DO                  | No. 1.0764.000                           | IKINBERO 2 - SURCENTO                       | ~        | ,        |   |
|              | <ul> <li>Dell's Col Million 30, V</li> </ul>    | 54 1100011100                            | ICABLEO L. CARO                             | -        |          |   |
|              | D EDITADA VILA NO.                              | an internet                              | ROMBLEO 1 - BOMBLEO                         |          |          | _ |
| puede ver el | l documento de clic a                           | aquí                                     |                                             |          |          |   |
|              |                                                 |                                          |                                             |          |          |   |

f. Presionar Siguiente

| Ver documento a Firmar |  |
|------------------------|--|
| Ver documento a Firmar |  |
|                        |  |
|                        |  |
|                        |  |
|                        |  |

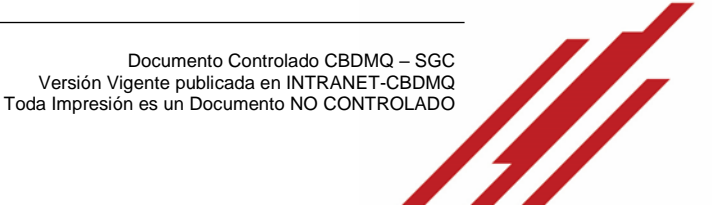

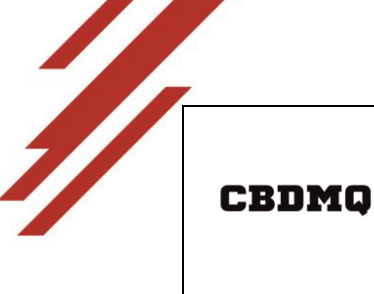

INSTRUCTIVO PARA EL CÁLCULO DEL RANCHO DE LA CENTRAL DE EMERGENCIAS CÓDIGO: M04 - 107

**PÁGINA:** 15 de 17

g. Seleccionar la Firma Electrónica y digitar la clave

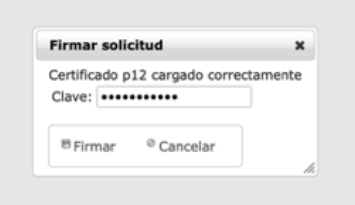

## h. Se visualizará el reporte del Rancho Firmado

| - Mantenimiento                                                | 2 Transacciones + 3                   | Reportes +                                                                                                    | A Usuario: [BOMBERO                                                                                                    | 4-TENIENTE] PARRA FUSTILLOS DANILO | IVAN (BH)  | <ul> <li>Sistema de Personal</li> </ul> |
|----------------------------------------------------------------|---------------------------------------|----------------------------------------------------------------------------------------------------|----------------------------------------------------------------------------------------------------|------------------------------------|------------|-----------------------------------------|
| firma Rancho Jefe I                                            | icu                                   |                                                                                                    |                                                                                                    |                                    |            |                                         |
| Solicitud guardada cr                                          | orrectamente                          |                                                                                                    |                                                                                                    |                                    |            |                                         |
| Opciones                                                       | Año                                   | Mes                                                                                                    | Jefe ECU                                                                                                    | Fecha Inicio                       | Fecha Fin  | Documento Firmado                       |
|                                                                | 2022                                  | 12                                                                                                    | PARRA FUSTILLOS DANILO IVAN                                                                                                    | 24/11/2022                         | 23/12/2022 | Ver documento                           |
| 2. Romanican 2. Former<br>P. Former Ranche Advances            |                                       | Ann Mill                                                                                                    | un 1. 201400 - 1.10001 - 0.0112 (0.002) - 0.00 (0.000)<br><b>Ania 1.000</b><br>(0.000)<br>(0.000)<br>(0.00 |                                    |            |                                         |
| s desentantes 3: Facada<br>A rices Rancia Alta NO.<br>Ranciana | A Lines das<br>no - Lines -<br>ao o o | All Contract of Parameters<br>2 - 2<br>Mark 1997<br>Related Table States of Law<br>Datasets of States of Law<br>Datasets of States of Law<br>Datasets of States of Law<br>Datasets of Law<br>Datasets of Law<br>Dat |                                                                                                    |                                    |            |                                         |

## IX. REPORTE DE CANTIDAD DE RANCHO

a. Ingreso al *Sistema del Distributivo* 

| Usuario)   | admin |  |
|------------|-------|--|
| Contraseña | ****  |  |
| Alassan    |       |  |
| * Logresa  |       |  |

b.Ir al módulo *Reportes* – *Reporte Rancho,* opción disponible para Jefe de la Central Y Coordinadores

| BO<br>Salva                         | MBEROS QU<br>amos vidas | ITO SISTEMA DE PERSONAL                                           | f | 9 | ٠ | Ø |  |
|-------------------------------------|-------------------------|-------------------------------------------------------------------|---|---|---|---|--|
| 1 Mantenimiento 👻 2 Transacciones 👻 | 3 Reportes              | ≗ Usuario: CBDMQ Administrador 🧳 Ejecutar                         |   |   |   |   |  |
|                                     | Cambios Distributivo    | Sistemas en línea   @ Dirección de Tecnología Bomberos Ouito 2022 |   |   |   |   |  |
|                                     | Historial Empleado      |                                                                   |   |   |   |   |  |
|                                     | Novedades               |                                                                   |   |   |   |   |  |
|                                     | Novedades Diaria        |                                                                   |   |   |   |   |  |
|                                     | Remplazos General       |                                                                   |   |   |   |   |  |
|                                     | Reporte Distributivo    |                                                                   |   |   |   |   |  |
|                                     | Reporte Rancho          |                                                                   |   |   |   |   |  |

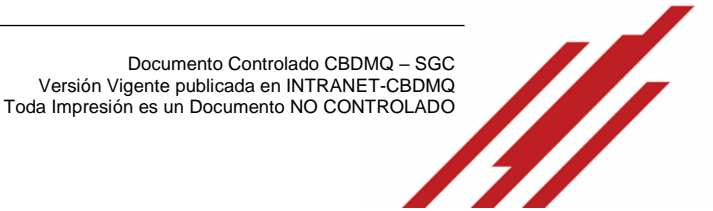

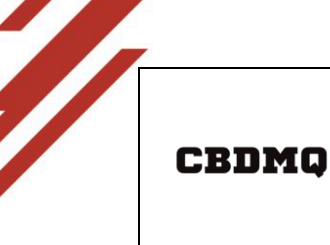

INSTRUCTIVO PARA EL CÁLCULO DEL RANCHO DE LA CENTRAL DE EMERGENCIAS

**PÁGINA:** 16 de 17

c. Seleccionar los filtros de acorde a la necesidad y presionar Buscar

|                                                                                                    | <b>BON</b><br>Salvan | MBEROS QUITO SISTEMA      | DE PERSONAL                                  |                              | f                   | У   | ٠ | 0     |         |                                         |
|----------------------------------------------------------------------------------------------------|----------------------|---------------------------|----------------------------------------------|------------------------------|---------------------|-----|---|-------|---------|-----------------------------------------|
| 1 Mantenimiento + 2                                                                                 | - Transacciones 👻 3  | 3 Reportes 🔹              | 의 Usuario: CBDMQ A                           | dministrador 🤌               | Ejecutar            |     |   |       |         | <ul> <li>Sistema de Personal</li> </ul> |
| leporte Rancho                                                                                      |                      |                           |                                              |                              |                     |     |   |       |         |                                         |
| Fecha Desde:<br>Fecha Hasta:<br>Estación:<br>Apellidos Nombres:<br>PBuscar<br>Exportar a: ® CSV O P | df O XLS O XML       | Exportar Archivo          | 03/10/2022<br>04/10/2022<br>V<br>FLORES MIND |                              |                     |     |   |       |         |                                         |
| Registro Cér                                                                                        | dula                 | Nombres                   | Estación                                     | Cantida                      | id de Horas Trabaja | das |   | N° DE | COMIDAS | Ver Detalles                            |
| 1 171                                                                                               | 2218252              | FLORES MINDA ITALO DARWIN | ECU 911                                      |                              | 12                  |     |   |       | 1.5     | •                                       |
|                                                                                                    |                      | Siste                     | mas en línea   ® Dirección de '              | Tecnología <u>Bomberos /</u> | Quito 2022          |     |   |       |         |                                         |

d. Se visualizará la información de acorde a los filtros realizados

|                                                                                                | Salva               | amos vidas                | NA DE PERSONAL                                      | T                        | y U  |               |                     |
|------------------------------------------------------------------------------------------------|---------------------|---------------------------|-----------------------------------------------------|--------------------------|------|---------------|---------------------|
| Mantenimiento                                                                                  | * 2 Transacciones * | 3 Reportes *              | 윤 Usuario: CBDMQ A                                  | lministrador 🥜 Ejecutar  |      | -             | Sistema de Personal |
| porte Rancho                                                                                   |                     |                           |                                                     |                          |      |               |                     |
| echa Desde:<br>echa Hasta:<br>stación:<br>.pellidos Nombres:<br>.P Buscar<br>Xxportar a: @ CSN | r ○ PDF ○ XLS ○ XML | Exportar Archivo          | 03/10/2022<br>04/10/2022<br><b>v</b><br>FLORES MIND |                          |      |               |                     |
| Registro                                                                                       | Cédula              | Nombres                   | Estación                                            | Cantidad de Horas Trabaj | adas | N° DE COMIDAS | Ver Detalles        |
| 1                                                                                              | 1712218252          | FLORES MINDA ITALO DARWIN | ECU 911                                             | 12                       |      | 1.5           | ·                   |

e. Para ver más información de donde se obtiene el cálculo del rancho presionar *Ver Detalles* 

|                                                                                              | De BOI<br>Salva     | MBEROS QUITO SISTE        | MA DE PERSONAL                               |                         | f ¥        | Ø    |           |                                         |
|----------------------------------------------------------------------------------------------|---------------------|---------------------------|----------------------------------------------|-------------------------|------------|------|-----------|-----------------------------------------|
| 1 Mantenimiento                                                                              | * 2 Transacciones * | 3 Reportes *              | ≗ Usuario: CBDMQ A                           | dministrador 🧳 Ejecutar |            |      |           | <ul> <li>Sistema de Personal</li> </ul> |
| eporte Rancho                                                                                |                     |                           |                                              |                         |            |      |           |                                         |
| echa Desde:<br>echa Hasta:<br>istación:<br>pellidos Nombres:<br>pBuscar<br>Exportar a: © CSV | ○ PDF ○ XLS ○ XML   | Exportar Archivo          | 03/10/2022<br>04/10/2022<br>V<br>FLORES MIND |                         |            |      |           |                                         |
| Registro                                                                                     | Cédula              | Nombres                   | Estación                                     | Cantidad de Horas       | Trabajadas | N° D | E COMIDAS | Ver Detalle                             |
| 1                                                                                            | 1712218252          | FLORES MINDA ITALO DARWIN | ECU 911                                      | 12                      |            |      | 1.5       | *                                       |

- f. Se visualizará información detallada de donde se obtuvo el cálculo tanto las novedades
- registradas y las asistencias de acorde al día de turno

|    | Ver Detalles |            |       |             |      |            |                    |                     |
|----|--------------|------------|-------|-------------|------|------------|--------------------|---------------------|
|    | Asistencia:  |            |       |             |      |            |                    |                     |
|    | Fecha        | Inicio     | Fin   | Peloton     | Pago |            | Usuario            | Fecha Registro      |
|    | 04/10/2022   | 08:00      | 14:00 |             | SI   |            | PROCESO AUTOMATICO | 04/10/2022 10:50:00 |
|    | 03/10/2022   | 14:00      | 20:00 |             | SI   |            | PROCESO AUTOMATICO | 03/10/2022 14:52:00 |
| j  | Novedades:   |            |       |             |      |            |                    |                     |
|    | Novedad      | Hora Desde |       | Fecha Desde |      | Hora Hasta | Fecha Hasta        | Motivo              |
| 11 |              |            |       |             |      |            |                    |                     |
|    | * Salir      |            |       |             |      |            |                    |                     |
|    |              |            |       |             |      |            |                    |                     |

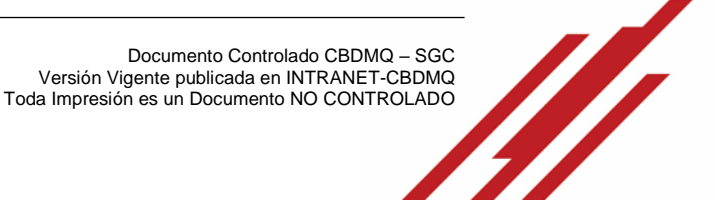

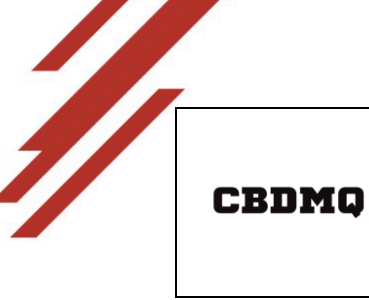

INSTRUCTIVO PARA EL CÁLCULO DEL RANCHO DE LA CENTRAL DE EMERGENCIAS CÓDIGO: M04 - 107

PÁGINA: 17 de 17

#### X. REPORTE DE RANCHO GENERAL

a. Ingreso al Sistema del Distributivo

| Usuario:   | admin |  |
|------------|-------|--|
| Contraseña |       |  |
| AIngree    | ar.   |  |
| · Ingrea   | 31    |  |

b. Ir al módulo *Reportes – Reporte Rancho General,* opción disponible para Jefes de Brigadas Distritales y Jefes de Estación

| BOMB<br>Salvamos v                  | EROS QUITO             | SISTEMA DE PERSONAL                           | f      | У        | ٠         | 0         |
|-------------------------------------|------------------------|-----------------------------------------------|--------|----------|-----------|-----------|
| 1 Mantenimiento * 2 Transacciones * | 3 Reportes             | Lusuario: [SUBINSPECTOR DE ESTACION-MAYOR] AN | DRANGO | VELASQUE | Z JUAN CA | RLOS (8H) |
|                                     | Remplazos General      | Sistemas en línea                             | 22     |          |           |           |
|                                     | Reporte Distributivo   |                                               |        |          |           |           |
|                                     | Reporte Rancho         |                                               |        |          |           |           |
|                                     | Reporte Rancho General |                                               |        |          |           |           |
|                                     |                        | -                                             |        |          |           |           |

c. Se visualizará todos los reportes de Rancho Firmado

|                             | 4       | <u>ا</u> | BOMBERC<br>Salvamos vidas |                       | EMA DE PER                           | SONAL                                |                     | f                   | У О                                       | 0                                    | 3                                                         |
|-----------------------------|---------|----------|---------------------------|-----------------------|--------------------------------------|--------------------------------------|---------------------|---------------------|-------------------------------------------|--------------------------------------|-----------------------------------------------------------|
| 1 Mantenimi                 | ento +  | 2 Tra    | nsacciones + 3 Re         | portes *              | ≗Usuario: [S                         | UBINSPECTOR DE ESTAC                 | CION-MAYOR] A       | NDRANGO VEL         | ASQUEZ JUAN                               | CARLOS (8H)                          | * Sistema de Personal                                     |
| Reporte Ranct               | io Gene | ral      |                           |                       |                                      |                                      |                     |                     |                                           |                                      |                                                           |
| Exportar a: 🧕               | csv 🤇   | PDF      | XLS O XML Exp             | ortar Archivo         |                                      |                                      |                     |                     |                                           |                                      |                                                           |
| Fecha y<br>hora<br>creación | Año     | mes      | Unidad/Estación           | Estado                | Jefe de<br>Estación                  | Jefe de<br>Inmediato/Brigada         | Fecha<br>Inicio     | Fecha Fin           | Fecha y<br>hora<br>Firma Jefe<br>Estación | Fecha y hora<br>Jefe<br>Inmediato/Br | ifin Documento Firmado<br>Jefe<br>igada Inmediato/Brigada |
| 20/12/2022<br>16:46         | 2022    | 12       | CAP. VINICIO<br>LOAIZA    | FIRMADO_JEFE_SUPERIOR | CARRERA<br>TOASA<br>HUGO<br>FERNANDO | ANDRANGO<br>VELASQUEZ JUAN<br>CARLOS | 24/11/2022<br>00:00 | 23/12/2022<br>00:00 | 21/12/2022<br>20:03                       | 21/12/2022 2                         | 0:19 Der documento                                        |

|--|

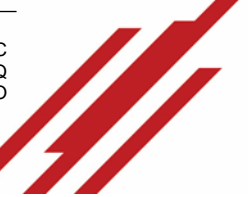